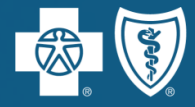

BlueCross BlueShield of Illinois

# Small Group Quoting Tool User Guide

#### February 2023

Blue Cross and Blue Shield of Illinois, a Division of Health Care Service Corporation, a Mutual Legal Reserve Company, an Independent Licensee of the Blue Cross and Blue Shield Association

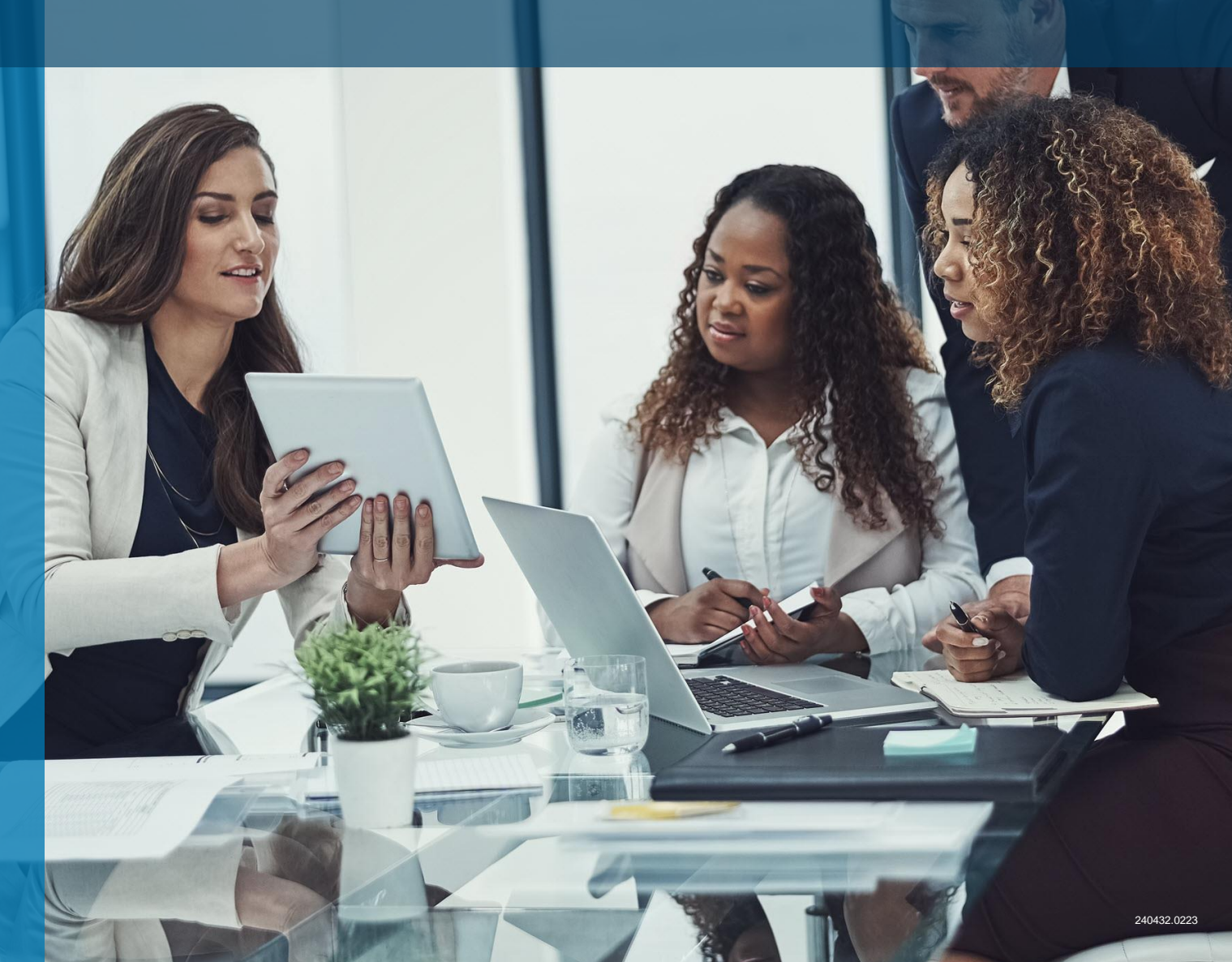

#### **Table of Contents**

| Small Group Quoting Tool Process Overview | <u>3</u>  |
|-------------------------------------------|-----------|
| Accessing the Tool                        | <u>5</u>  |
| Finding an Existing Prospect              | <u>7</u>  |
| Adding a Prospect                         | <u>8</u>  |
| Creating a New Quote                      | <u>9</u>  |
| <ul> <li>Life &amp; Disability</li> </ul> | <u>13</u> |
| Other Ancillary                           | <u>24</u> |
| Census                                    | <u>27</u> |
| Proposal Documents                        | <u>33</u> |
| Helpful Resources                         | <u>34</u> |

#### **Purpose**

The purpose of this user guide is to provide **step-by-step instructions** and guidance to Producers as they complete their tasks, using the Quoting Tool.

#### **Quoting Tool Process Overview**

The Quoting Tool allows the user to quickly create quotes for **Fully Insured** and **Blue Balance Funded<sup>™</sup>** ASO quotes for small groups with an average of 50 or fewer employees in the preceding calendar year (including full-time, part-time, and seasonal).

If your group employed **more than 50 employees** in the preceding calendar year, talk with your sales executive or general agent to learn more about your group's options.

Life, Disability, Critical Illness, Accident, and Vision products are issued by Dearborn Life Insurance Company, 701 E. 22nd St. Suite 300, Lombard, IL 60148. Blue Cross and Blue Shield of Illinois is the trade name of Dearborn Life Insurance Company, an independent licensee of the Blue Cross and Blue Shield Association. BLUE CROSS<sup>®</sup>, BLUE SHIELD<sup>®</sup> and the Cross and Shield Symbols are registered service marks of the Blue Cross and Blue Shield Association, an association of independent Blue Cross and Blue Shield Plans.

Medical, Pharmacy, and Dental products are offered by Blue Cross and Blue Shield of Illinois, a Division of Health Care Service Corporation, a Mutual Legal Reserve Company, an Independent Licensee of the Blue Cross and Blue Shield Association.

# **Quoting Availability**

**Fully Insured** quotes are available for small businesses with 1–50 employees. This option includes:

- Medical, Dental and Ancillary
- Dental and Ancillary Only

**Blue Balance Funded** quotes are available for small businesses with 10–50 employees. This is a Medical-only option.

#### What you can do with this tool:

- Add and Quote a New Prospect
- Search for Existing Prospects
- View Recently Run Quotes
- Duplicate Existing Quotes
- Create New Quotes
- Modify Life Insurance Default Settings
- Download Quote Documents
- View and Print Member Information Displaying Monthly Amounts the Employer Would Incur

### **Getting Started**

To begin submitting/creating a quote, log into Blue Access for Producers<sup>SM</sup> (BAP<sup>SM</sup>).

Navigate to the eSales Tools Home Page by clicking **Group**, then **Quote a Group**.

Click Small Group and Middle Market Quoting.

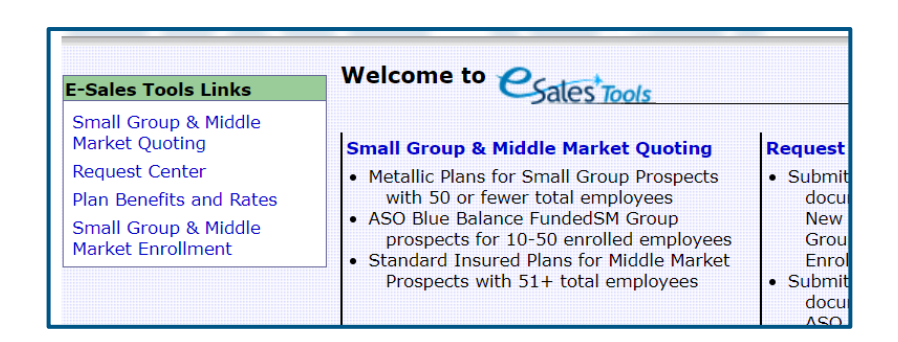

You will be directed to the **Quoting Tool homepage**.

| 8       | BlueCross BlueShield<br>of Illinois                                                                                 | Contact Us   FAQ   Help Contact Stools                                                                                                    |
|---------|----------------------------------------------------------------------------------------------------|----------------------------------------------------------------------------------------------------|
| Jump to | deSales Tools Home > Quoting                                                                                        | Welcome back Resource Brokerage Llc Blair Farwell 04/30/2019 Log Out                                                                                                    |
| Quoting |                                                                                                    | Quoting Home                                                                                                    |
| Quote a | Group ① The new Blue Balance Funded Offe<br>or to request a Blue Balance f                                          | ring is now available for Quoting! Please contact your designated Sales/Account Manager for more information<br>unded quote. Please note, Blue Balance Funded is available for 1 <sup>st</sup> of the month effective dates only. |
|         | Prospect:                                                                                                    | General Agent: Crimeter Resource BROKERAGE LLC<br>Producer: Crimeter                                                                                                    |
| E       | Quote #: (mm/dd/yyyy) frective Date: (mm/dd/yyyy) funding Type: ASO Blue Balance Funded <sup>SM</sup> Fully Insured | Sub Producer: C Find<br>Market Segment: Small Group V<br>Prospect Phone Number:                                                                                                    |
|         |                                                                                                    | Search Clear                                                                                                    |

### **Quoting a Group**

#### 1. Select Quote a Group.

| ~ | Ø. 🚺       | BlueCross BlueShield<br>of Illinois Contact Us   FAQ   Help                                                                                                    | Sales Tools                       |
|---|------------|----------------------------------------------------------------------------------------------------|-----------------------------------|
|   | Jump to    | CeSales Tools Home > Quoting Welcome back Resource Brokerage Llc Blair Farwell 04                                                                                                    | 4/30/2019 Log Out                 |
|   | Quoting    | Q                                                                                                    | Quoting Home                      |
|   | ØØ Quote a | Group (1) The new Blue Balance Funded Offering is now available for Quoting! Please contact your designated Sales/Account Manager for or to request a Blue Balance Funded quote. Please note, Blue Balance Funded is available for 1 <sup>st</sup> of the month effective data | or more information<br>ates only. |

2. Find an existing Prospect or create a new prospect.

| Quoting                                                                  |                                                                                            |                                                                                       |                                                                                                    | Quoting Home                                             |
|--------------------------------------------------------------------------|--------------------------------------------------------------------------------------------|---------------------------------------------------------------------------------------|----------------------------------------------------------------------------------------------------|----------------------------------------------------------|
| Create a Quote                                                           | 69                                                                                         |                                                                                       |                                                                                                    |                                                          |
|                                                                          | Quote Details                                                                              | Plans                                                                                 | Summary                                                                                                    |                                                          |
| Quote Details                                                            |                                                                                            |                                                                                       |                                                                                                    |                                                          |
| Please search for a Prospect by Name                                     | or EIN. Select the appropriate Prospect to vie                                             | w any existing quotes or create a new quo                                             | ote.                                                                                                    |                                                          |
| If a Prospect does not exist click "Add                                  | a Prospect" to create one. Once the Prospect                                               | is created a quote can be created.                                                    |                                                                                                    |                                                          |
| ① This application supports ASO Blue employees. If your company employed | e Balance Funded Quotes for Small Employer<br>I more than 50 employees in the preceding ca | rs with an Average Number of Employees<br>alendar year, please reach out to your Sale | in the Preceding Calendar Year (includes Full-time, Part-ti<br>es Representative or General Agent to inquire about optio | me, and Seasonal) of 50 or fewer<br>ns for your company. |
| Existing Prospect Lookup:                                                |                                                                                            | Not Here? 🕀 Add a Pro                                                                 | ospect                                                                                                    |                                                          |
|                                                                          |                                                                                            |                                                                                       |                                                                                                    |                                                          |
|                                                                          |                                                                                            |                                                                                       |                                                                                                    |                                                          |

# **Finding an Existing Prospect**

- Enter a Prospect's name in the Existing Prospect Lookup field. Click on the Prospect when it appears, below the field where you entered the name.
- You are able to Duplicate or View an existing Blue Cross and Blue Shield of Illinois (BCBSIL) quote.
  - When **Duplicate** is selected all the quote details are duplicated, allowing you to make changes to the details for new quotes, as needed.
  - When View is selected you are able to view a delivered quote or continue quoting on a prospect.

| Quote Details                                                                                                    |                                                                           |                 |  |
|----------------------------------------------------------------------------------------------------|---------------------------------------------------------------------------|-----------------|--|
| Please search for a Prospect by Name or EIN. Select the appropriate Prospect to view any existing quotes or create a new quote. |                                                                           |                 |  |
| If a Prospect does not exist cli                                                                                                | lick "Add a Prospect" to create one. Once the Prospect is created a quote | can be created. |  |
| Existing Prospect Lookup:                                                                                                    | dem × Not Here? 🕀                                                         | Add a Prospect  |  |
|                                                                                                    | DEMO EXTERNAL FOR IL                                                      |                 |  |
|                                                                                                    |                                                                           |                 |  |

Enter at least 3 characters to look up an existing prospect.

| BlueCross BlueShield<br>of Illinois  |                       |                   |                   |                  | Contact Us        | FAQ             |       |
|--------------------------------------|-----------------------|-------------------|-------------------|------------------|-------------------|-----------------|-------|
| Jump to                              | ome > Quoting Home    | e > Quote a Grou  | р                 |                  | ۷                 | Velcome back Jo | ordan |
| Quoting                              |                       |                   |                   |                  |                   |                 |       |
| Create a Quote                       |                       | <b>0</b> 7        |                   |                  |                   |                 |       |
|                                      | Quote De              | tails             | Р                 | lans             | 9                 | Summary         |       |
| Quote Details                        |                       |                   |                   |                  |                   |                 |       |
| Please search for a Prospect by Na   | ame or EIN. Select th | e appropriate Pro | ospect to view an | y existing quote | s or create a new | quote.          |       |
| If a Prospect does not exist click " | Add a Prospect" to cr | eate one. Once t  | he Prospect is cr | eated a quote c  | an be created.    |                 |       |
| Existing Prospect Lookup: DE         | MO EXTERNAL FOR 1     | ĽL                | ×                 | Not Here? 🛨      | dd a Prospect     |                 |       |
| Previously Run Quotes for DEM        | O EXTERNAL FOR I      | L                 |                   |                  |                   |                 |       |
| 7 Duckasta () Maria                  | Quote Description     | Quote Number      | Effective Date    | Funding Type     | Market Segment    | Quote Type      | Sta   |
| View                                 | Quote 1               | 779701            | 08/01/2016        | FI               | Small Group       | Solicitation    | Enro  |
|                                      |                       |                   |                   |                  |                   |                 |       |

#### **Adding a Prospect**

Select Add a Prospect in Quote Details. Enter mandatory data in Prospect Details (fields marked with an asterisk), then click Create.

| BlueCross BlueShield<br>of Illinois                                                                                                    | Contact Us   FAQ   Help Contest Tools                                                                                                    |
|----------------------------------------------------------------------------------------------------|----------------------------------------------------------------------------------------------------|
| Jump to description of the second second | Welcome back EDWARD SCHULTZ 05/20/2019 Log Out                                                                                                    |
| Quoting                                                                                                    | Quoting Home                                                                                                    |
| Create a Quote                                                                                                    |                                                                                                    |
| Quote Details                                                                                                    | Plans Summary                                                                                                    |
| Quote Details                                                                                                    |                                                                                                    |
| Please search for a Prospect by Name or EIN. Select the appropriate Prospe                                                                                                    | act to view any existing quotes or create a new quote.                                                                                                    |
| If a Prospect does not exist click "Add a Prospect" to create one. Once the P                                                                                                    | Prospect is created a quote can be created.                                                                                                    |
| <ul> <li>This application supports ASO Blue Balance Funded Quotes for Small E time, Part-time, and Seasonal) of 50 or fewer employees. If your company Representative or General Agent to inquire about options for your company</li> <li>Existing Prospect Lookup:</li> </ul>                                                                                                    | Employers with an Average Number of Employees in the Preceding Calendar Year (includes Full-<br>employed more than 50 employees in the preceding calendar year, please reach out to your Sales<br>/.<br>Not Here: Add a Prospect |
| Prospect Details                                                                                                    |                                                                                                    |
| *Prospect Name:<br>Prospect EIN:<br>*Division: Illinois                                                                                                    | General Agent:<br>*Producer:<br>Sub-Producer:                                                                                                    |
| Prospect Phone #:                                                                                                    | Create                                                                                                    |
| * - Required Fields -                                                                                                    | Save Continue                                                                                                    |
|                                                                                                    |                                                                                                    |

Once a new prospect or quote is duplicated, **complete all the required information fields** (identified with asterisks) to create a new quote. Although the tool currently shows that all prospects must be regulated by ERISA, BCBSIL will provide a Fully Insured quote for non-ERISA prospects. At this time, BCBSIL will provide Blue Balance Funded quotes only for ERISA-regulated prospects.

**Note:** Blue Balance Funded is available for groups with 10–50 employees. The group's current coverage must have been effective for a minimum of one year, for at least 75% of all eligible employees.

| * How many employees (full-time, part-time, seasonal) did your company average on<br>business days in the preceding calendar year? If your company did not exist in<br>the preceding calendar year, how many employees (full-time, part-time, seasonal)<br>does your company reasonably expect to average on business days in the current<br>calendar year? | : Fifty (50) or fewer employees<br>Fifty-one (51) or more employees |
|----------------------------------------------------------------------------------------------------|---------------------------------------------------------------------|
| Quote Description: Quote1                                                                                                    | *Funding Type: ASO Blue Balance Funded SM                           |
| *Market Segment: Small Group 🗸                                                                                                    | *Effective Date: 🗸                                                  |
| *Number of Enrolled                                                                                                    | *Product Type:                                                      |
| Employees:                                                                                                    |                                                                     |
| *Employer Zip Code:                                                                                                    |                                                                     |
| *Employer County:Select 🗸                                                                                                    |                                                                     |
| *SIC Code: <b>SIC</b>                                                                                                    |                                                                     |
| Sales Rep. R/D/T: / /                                                                                                    |                                                                     |
|                                                                                                    |                                                                     |

### **Product Types Prior to 5/1/2023**

#### Quotes with effective dates prior to 5/1/2023 display current product types

| Prospect Details                                                                                                    |                                                                                                    |
|----------------------------------------------------------------------------------------------------|----------------------------------------------------------------------------------------------------|
| *Prospect Name: AMATEST ABC Test                                                                                                    | General Agent: 💦 Find                                                                                                    |
| Prospect EIN:                                                                                                    | *Producer: - BAPTHREE PRODUCER                                                                                                    |
| *Division: Illinois                                                                                                    | Sub-Producer: 🔊 Find                                                                                                    |
| Prospect Phone #:                                                                                                    | [] Create                                                                                                    |
| *Public Entity: 🔿 Yes 🖲 No                                                                                                    |                                                                                                    |
| * How many employees (full-time, part-time, seasonal) did your<br>business days in the preceding calendar year? If your company d<br>the preceding calendar year, how many employees (full-time, par<br>does your company reasonably expect to average on business da<br>calendar year? | company average on<br>id not exist in<br>t-time, seasonal)<br>ys in the current Fifty of the current Fifty-one (51) or more employees |
| Quote Description: Quote1                                                                                                    | *Funding Type: ASO Blue Balance Funded SM                                                                                             |
| *Market Segment: Small Group 🗸                                                                                                    | *Effective Date: 03/01/2023 🗸                                                                                                    |
| *Number of Enrolled 2                                                                                                    | *Product Type:  Health/Dental/Life                                                                                                    |
| Employees:                                                                                                    | ⊖ Life Only                                                                                                    |
| *Employer Zip Code: 60025                                                                                                    |                                                                                                    |
| *Employer County: Cook                                                                                                    |                                                                                                    |
| *SIC Code: 🏷 Find                                                                                                    |                                                                                                    |
| Sales Rep. R/D/T: /////                                                                                                    |                                                                                                    |
| Life/STD Settings -                                                                                                    |                                                                                                    |

### **Product Types Starting on 5/1/2023**

#### Quotes with effective dates on 5/1/2023 and beyond display updated product types

| * How many employees (full-time, part-time, seasonal) did your company average on<br>business days in the preceding calendar year? If your company did not exist in<br>the preceding calendar year, how many employees (full-time, part-time, seasonal)<br>does your company reasonably expect to average on business days in the current<br>calendar year? | <ul> <li>Fifty (50) or fewer employees</li> <li>Fifty-one (51) or more employees</li> </ul>              |  |
|----------------------------------------------------------------------------------------------------|----------------------------------------------------------------------------------------------------|--|
| Quote Description: Quote1 *Market Segment: Small Group                                                                                                    | *Receive Date: 01/23/2023 ∰<br>*Funding Type: ○ ASO Blue Balance Funded <sup>SM</sup><br>✓ Fully Insured |  |
| *Number of Enrolled 2<br>Employees:<br>*Employer Zip Code: 60025                                                                                                    | *Effective Date: 05/01/2023<br>*Product Type:  Health/Dental/Ancillary Dental & Ancillary Only           |  |
| *Employer County: Cook<br>*SIC Code: Find 0111<br>Sales Rep. R/D/T: / /                                                                                                    |                                                                                                    |  |

### **Quote Settings**

If the Fully Insured funding type has been selected, Life and Short-Term Disability will be available. Click Change to modify the default settings.

| Life/STD Settings+                 |                 |              |        |
|------------------------------------|-----------------|--------------|--------|
|                                    |                 |              |        |
| Life Defaults                      |                 |              |        |
|                                    |                 |              |        |
| Class(es):                         | Life            | STD          | Change |
| All Active Full Time               | Flat - \$30,000 | Flat - \$200 |        |
|                                    |                 |              | ,<br>  |
| Accident/Sickness/Duration: 1-8-13 |                 |              |        |
| Age Reduction Factors:             |                 |              |        |
| 35% at 65yrs and 50% at 70yrs      |                 |              |        |
| Describent life Commence           |                 |              |        |
| No                                 |                 |              |        |
| No                                 |                 |              |        |

If Blue Balance Funded is selected, the **Blue Balance Funded Qualification Agreement** will display. Please read through the questionnaire. If the answer to any question is **No**, the employer group may not be eligible for Blue Balance Funded.

| Blue Balance Funded Qualification Agreement 🗸                                                                                                    |
|----------------------------------------------------------------------------------------------------|
| Note: Answering "NO" to any of the following questions is indication the employer group is not a candidate for Blue Balance Funded                       |
| Will the employer group enroll for coverage between 10 and 50 employees?                                                                                 |
| Will BCBSIL be the exclusive stop loss carrier?                                                                                                    |
| Is the employer group presently insured?                                                                                                    |
| Has the employer group's current coverage been in existence for a minimum of one year for at least 70% of the employees?                                 |
| • Does the employer group's current coverage show a positive claim experience? (ex: the Paid Loss Ratio is running at or below the desired target level) |
| Is the employer group currently free of bankruptcy proceedings?                                                                                          |
| Has the employer group been free of bankruptcy proceedings for at least the preceding twelve months?                                                     |
| Does the employer group have a history of submitting healthcare coverage payments timely without delinquency?                                            |
| Will the employer group satisfy the 70% minimum eligible employee participation requirement? (Note - waivers are not excluded from calculation)          |
| · · · · ·                                                                                                    |

The Blue Balance Funded Qualification Agreement section only applies to Blue Balance Funded and is not required for Fully Insured quotes.

# Life, STD and LTD Settings

#### LIFE/STD Settings

NOTE: Effective dates prior to 05/01 will display this Life setting.

| Life/STD Settings -                                                                 |                 |              |        |
|-------------------------------------------------------------------------------------|-----------------|--------------|--------|
| Life Defaults                                                                       |                 |              |        |
| Class(es):                                                                          | Life            | STD          | Change |
| All Active Full Time                                                                | Flat - \$30,000 | Flat - \$200 |        |
| Accident/Sickness/Duration: 1-8-13                                                  |                 |              |        |
| Age Reduction Factors:<br>35% at 65yrs and 50% at 70yrs, 75% at 75yrs, 85% at 80yrs |                 |              |        |
| Dependent Life Coverage:<br>No                                                      |                 |              |        |
|                                                                                     |                 |              |        |

#### Life/STD/LTD Settings

NOTE: Effective dates after 05/01 will display this setting.

If Fully Insured is selected, the number of enrolled employees should be 50 members or less.

If **ASO Blue Balance Funded** is selected, the number of enrolled employees cannot be less than 10 or greater than 50.

Life defaults to the amount and the information below but can be changed by selecting the change button on the right-hand side.

| Life | STD/LTD Settings -               |                 |              |                 |                       |
|------|----------------------------------|-----------------|--------------|-----------------|-----------------------|
| Su   | mmary                            |                 |              |                 |                       |
| E    | mployee Basic Life - Employer Co | atribution 100% |              |                 |                       |
|      | Class Description                | Plan Name       | Plan Benefit | Benefit Haximum | Age Reduction         |
|      | All Active Full Time             | Plan 3          | \$50,000     | N/A             | 35% at 65 / 50% at 70 |
|      | mandant Basic Life Courses No.   |                 |              |                 |                       |
|      | pendent beine eine correnge: no  |                 |              |                 |                       |
| 50   | pplemental Life Coverage: No     |                 |              |                 |                       |
| sh   | ort Term Disability Coverage: No |                 |              |                 |                       |
| Lo   | ng Term Disability Coverage: No  |                 |              |                 |                       |
|      |                                  |                 |              |                 |                       |

#### All options defaults to No at first landing.

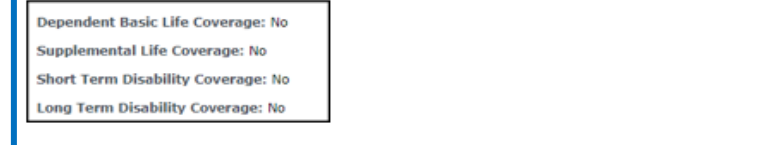

# Life, STD and LTD Settings

Clicked on Change button to make changes to any of the plans listed above.

| Life/STD/LT                    | le/STD/LTD Settings -                            |           |              |                 |                       |  |  |  |
|--------------------------------|--------------------------------------------------|-----------|--------------|-----------------|-----------------------|--|--|--|
| Summary                        |                                                  |           |              |                 |                       |  |  |  |
| Employee                       | Employee Basic Life - Employer Contribution 100% |           |              |                 |                       |  |  |  |
|                                | Class Description                                | Plan Name | Plan Benefit | Benefit Maximum | Age Reduction         |  |  |  |
|                                | All Active Full Time                             | Plan 3    | \$50,000     | N/A             | 35% at 65 / 50% at 70 |  |  |  |
| Dependen                       | t Basic Life Coverage: No                        |           |              |                 |                       |  |  |  |
| Supplemental Life Coverage: No |                                                  |           |              |                 |                       |  |  |  |
| Short Terr                     | m Disability Coverage: No                        |           |              |                 |                       |  |  |  |
| Long Term                      | n Disability Coverage: No                        |           |              |                 |                       |  |  |  |

When the Change button is click, Life offering box opens.

| Inter the Percentage of the Premium that the Employer is going to contribute towards Life Coverage.  Term Life Contribution 100  So  Class 1 Description All Active Full Time  Class 2 Description Class 2  Inter Structure  Class Description Plan Name Plan Benefit Benefit Maximum Age Reduction  All Active Full Time Plan 1  All Active Full Time Plan 2  Structure  All Active Full Time Plan 2  Structure  All Active Full Time  Plan 2  Structure  All Active Full Time  Plan 2  Structure  All Active Full Time  Plan 2  Structure  Inter Structure  Inter S                                                                                                    | Emplayer Contribution                                                                               |                      |                           |                       |  |  |  |  |  |
|----------------------------------------------------------------------------------------------------|----------------------------------------------------------------------------------------------------|----------------------|---------------------------|-----------------------|--|--|--|--|--|
| Enter the Percentage of the Premium that the Employer is going to contribute towards Life Coverage. "Term Life Contribution 100 %  If Classes Class 1 Description All Active Full Time Class 2 Description Class 2  mployee Basks Life usrantee Issue: (0x (2 - 9 Lives) Ook (10 - 50 Lives) Class Description Plan Name Plan Benefit Benefit Maximum Age Reduction (All Active Full Time Plan 1 \$15,000 N/A 35% at 65 / 50% at All Active Full Time Plan 2 \$25,000 N/A 35% at 65 / 50% at                                                                                                    | Employer Contribution                                                                               |                      |                           |                       |  |  |  |  |  |
| *Term Life Contribution 100% fe Classes Class 1 Description All Active Full Time Class 2 Description Class 2 mployee Beskie Life uarantee Issue: (2 - 9 Lives) Ook (10 - 50 Lives) Class Description Plan Name Plan Benefit Benefit Maximum Age Reduction Class Description Plan 1 \$15,000 N/A 35% at 65 / 50% at All Active Full Time Plan 2 \$25,000 N/A 35% at 65 / 50% at                                                                                                    | Enter the Percentage of the Premium that the Employer is going to contribute towards Life Coverage. |                      |                           |                       |  |  |  |  |  |
| fe Classes Class 1 Description All Active Full Time Class 2 Description Class 2  polycoge Baskic Life class Description Class 2  Class Description Plan Name Plan Benefit Benefit Maximum Age Reduction Class Description Plan 1 \$15,000 N/A 35% at 65 / 50% i All Active Full Time Plan 2 \$25,000 N/A 35% at 65 / 50% i                                                                                                    | *Term Life Contribution 100 %                                                                       |                      |                           |                       |  |  |  |  |  |
| Class 1 Description     All Active Full Time     Class 2 Description     Class 2       nployac     Bask(Life     Life       iarantee Issue:     k? (2 - 9 Lives)       Dik (10 - 50 Lives)     Class Description     Plan Benefit       Class Description     Plan Name     Plan Benefit       All Active Full Time     Plan 1     \$15,000     N/A       All Active Full Time     Plan 2     \$25,000     N/A                                                                                                    |                                                                                                    |                      |                           |                       |  |  |  |  |  |
| Class 1 Description     All Active Full Time     Class 2 Description     Class 2       mployce Bask     Life     Life       uarantee Issue:     Bask     Life       blk (2 - 9 Lives)     Disk (1 - 50 Lives)       Class Description     Plan Name     Plan Benefit       Benefit Maximum     Age Reduction       All Active Full Time     Plan 1     \$15,000       All Active Full Time     Plan 2     \$25,000       N/A     35% at 65 / 50% i                                                                                                    | 5965                                                                                                |                      |                           |                       |  |  |  |  |  |
| Imployee Basic Life           uarantee Issue:           k(2 - 9 Lives)           Olk (10 - 50 Lives)           Class Description           Plan Benefit           Benefit Maximum           All Active Full Time           Plan 1         \$15,000           N/A         35% at 65 / 50% i           All Active Full Time         Plan 2           Plan 2         \$25,000           N/A         35% at 65 / 50% i                                                                                                    | 1 Description All Active Ful                                                                        | ll Time              | Class 2 Description Class | s 2                   |  |  |  |  |  |
| uarantee Issue:           0k (2 - 9 Lives)           Ock (10 - 50 Lives)           Class Description         Plan Name           All Active Full Time         Plan 1           \$15,000         N/A           All Active Full Time         Plan 2           \$25,000         N/A                                                                                                    | ree Basic Life                                                                                      |                      |                           |                       |  |  |  |  |  |
| All (2 - 3 Unes)         Olive()           Olive()         Class Description         Plan Name         Plan Benefit         Benefit Maximum         Age Reduction           All Active Full Time         Plan 1         \$15,000         N/A         35% at 65 / 50% at 65 / 50% a                                                                                                    | tee Issue:                                                                                          |                      |                           |                       |  |  |  |  |  |
| Class Description         Plan Name         Plan Benefit         Benefit         Maximum         Age Reduction           All Active Full Time         Plan 1         \$15,000         N/A         35% at 65 / 50% at<br>35% at 65 / 50% at<br>41 Active Full Time         Plan 2         \$25,000         N/A         35% at 65 / 50% at<br>35% at 65 / 50% at<br>65 / 50% at<br>66 / 50% at<br>66 / 50% at<br>70% at<br>70% at<br>70% at<br>70% at<br>70% at<br>70% at<br>70% at<br>70% at<br>70% at<br>7    | 0 - 50 Lives)                                                                                       |                      |                           |                       |  |  |  |  |  |
| All Active Full Time         Plan 1         \$15,000         N/A         35% at 65 / 50% at<br>31% at 65 / 50% at<br>35% at 65 / 50% at<br>35% at 65% at<br>35% at 65% at<br>35% at 65% at<br>35% at 65% at 65% at<br>35% at 65% at 65% at<br>35% at 65% at<br>35% at 65% at<br>35% at 65% at<br>35% at 65% at 65% at<br>35% at 65% at<br>35% at 65% at<br>35% at 65% at 65% at<br>35% at 65% at<br>35% at 65% at<br>35% at 65% at<br>35% at 65% at 65% at<br>35% at 65% at 65% at 65% at 65% at<br>35% at<br>35% at<br>35% at 65% at 65% at 65% at 65% at<br>35% at 65% at | lass Description Pla                                                                                | an Name Plan Benefit | Benefit Maximum           | Age Reduction         |  |  |  |  |  |
| All Active Full Time Plan 2 \$25,000 N/A 35% at 65 / 50% of                                                                                                    | Active Full Time Plan                                                                               | 1 \$15,000           | N/A                       | 35% at 65 / 50% at 70 |  |  |  |  |  |
|                                                                                                    | Active Full Time Plan                                                                               | 2 \$25,000           | N/A                       | 35% at 65 / 50% at 70 |  |  |  |  |  |
| All Active Full Time Plan 3 \$50,000 N/A 35% at 65 / 50% at                                                                                                    | Active Full Time Plan                                                                               | 3 \$50,000           | N/A                       | 35% at 65 / 50% at 70 |  |  |  |  |  |
| All Active Full Time Plan 4 \$100,000 N/A 35% at 65 / 50% at                                                                                                    | Active Full Time Plan                                                                               | 4 \$100,000          | N/A                       | 35% at 65 / 50% at 70 |  |  |  |  |  |
| All Active Full Time Plan 5 1 x Salary \$150,000 35% at 65 / 50% at                                                                                                    | Active Bull Time Disc                                                                               | 5 1 x Salary         | \$150,000                 | 35% at 65 / 50% at 70 |  |  |  |  |  |
| All Active Full Time Plan 6 2 x Salary \$200,000 35% at 65 / 50% at                                                                                                    | Active Full Time Plan                                                                               |                      | \$200,000                 | 35% at 65 / 50% at 70 |  |  |  |  |  |
|                                                                                                    | Active Full Time Plan                                                                               | 16 2 x Salary        | 4444,444                  |                       |  |  |  |  |  |

# Life Offerings

Term Life Contribution: Any number 1–100.

Employer Contribution for Life cannot be above 100%.

**NOTE:** If you enter a contribution amount under 100 **before** selecting a Life plan, the contribution will **autodefault** back to 100% upon plan selection. To adjust, go back and **manually re-enter** the desired contribution amount **after** selecting a Life plan.

#### Life Classes

Class 1 Default: All Active Full Time.

Class 2 Description: (Optional): User can type in the description for Class 2, with up to 20 characters; Class 2 plans will display for plan selection.

| Lif            | Life Classes                                                         |      |           |              |                 |                       |  |  |
|----------------|----------------------------------------------------------------------|------|-----------|--------------|-----------------|-----------------------|--|--|
| <b>a</b> (     | Class 1 Description All Active Full Time Class 2 Description Class 2 |      |           |              |                 |                       |  |  |
| En             | nployee Basic Li                                                     | ife  |           |              |                 |                       |  |  |
| Gu<br>50<br>20 | Guarantee Issue:<br>50k (2 - 9 Lives)<br>200k (10 - 50 Lives)        |      |           |              |                 |                       |  |  |
|                | Class Descrip                                                        | tion | Plan Name | Plan Benefit | Benefit Maximum | Age Reduction         |  |  |
|                | All Active Full T                                                    | ime  | Plan 1    | \$15,000     | N/A             | 35% at 65 / 50% at 70 |  |  |
|                | All Active Full T                                                    | ime  | Plan 2    | \$25,000     | N/A             | 35% at 65 / 50% at 70 |  |  |
| <              | All Active Full T                                                    | ime  | Plan 3    | \$50,000     | N/A             | 35% at 65 / 50% at 70 |  |  |
|                | All Active Full T                                                    | ime  | Plan 4    | \$100,000    | N/A             | 35% at 65 / 50% at 70 |  |  |
|                | All Active Full T                                                    | ime  | Plan 5    | 1 x Salary   | \$150,000       | 35% at 65 / 50% at 70 |  |  |
|                | All Active Full T                                                    | ime  | Plan 6    | 2 x Salary   | \$200,000       | 35% at 65 / 50% at 70 |  |  |
|                | Class 2                                                              |      | Plan 1    | \$15,000     | N/A             | 35% at 65 / 50% at 70 |  |  |
|                | Class 2                                                              |      | Plan 2    | \$25,000     | N/A             | 35% at 65 / 50% at 70 |  |  |
|                | Class 2                                                              |      | Plan 3    | \$50,000     | N/A             | 35% at 65 / 50% at 70 |  |  |
|                | Class 2                                                              |      | Plan 4    | \$100,000    | N/A             | 35% at 65 / 50% at 70 |  |  |
|                | Class 2                                                              |      | Plan 5    | 1 x Salary   | \$150,000       | 35% at 65 / 50% at 70 |  |  |
|                | Class 2                                                              |      | Plan 6    | 2 x Salary   | \$200,000       | 35% at 65 / 50% at 70 |  |  |

### **Dependent and Supplemental Life**

| l | Depe         | endent Basi  | : Life 🔍 Yes 🔍 No                  |                                 |
|---|--------------|--------------|------------------------------------|---------------------------------|
| l | Guar         | antee Issue: | \$10,000 spouse / \$5,000 Children |                                 |
| l | Plan Name    |              | Plan Benefit                       | Benefit Maximum                 |
| l | $\checkmark$ | Plan 1       | \$10,000 Spouse / \$5,000 Child    | \$10,000 Spouse / \$5,000 Child |

#### Supplemental Life: Defaults to No. When Yes is clicked, the plans open and default to Plan 1.

| Supplementa                                                                                                    | Supplemental Life 오 Yes 🔍 No |                                                        |  |  |  |  |
|----------------------------------------------------------------------------------------------------|------------------------------|--------------------------------------------------------|--|--|--|--|
| Guarantee Issue:<br>Fully underwritten (2 - 5 Lives)<br>\$30,000 (6 - 9 Lives)<br>\$50,000 (10 - 25 Lives)<br>\$100,000 (26 - 50 Lives) |                              |                                                        |  |  |  |  |
| Plan Name Plan Benefit                                                                                                    |                              | Benefit Maximum                                        |  |  |  |  |
| Plan 1                                                                                                    | Employee / Spouse / Child    | \$500,000 Employee / \$150,000 Spouse / \$10,000 Child |  |  |  |  |

### **Short Term Disability – Class 1 Plans**

**Short Term Disability Classes:** Defaults to **NO** on landing, when **Yes** is selected, Defaults to **Plan 8** but can be changed to any of the other plans per the group's request. Employer Contribution for Basic Short Term Disability should be 25% or above.

| Short Term Disability 🔍 Yes 🔍 No |                         |                                        |                                                |                                        |  |  |  |  |  |
|----------------------------------|-------------------------|----------------------------------------|------------------------------------------------|----------------------------------------|--|--|--|--|--|
| Employer Contribution            |                         |                                        |                                                |                                        |  |  |  |  |  |
| Enter the Percentage             | of the Premium that     | the Employer is going to contribute to | wards Short Term D                             | isability Coverage.                    |  |  |  |  |  |
| *STD Contribution 10             | *STD Contribution 100 % |                                        |                                                |                                        |  |  |  |  |  |
| Short Term Disability            | Classes                 |                                        |                                                |                                        |  |  |  |  |  |
| Class 1 Description All          | Active Full Time        | Class 2 Description                    | Class 2                                        |                                        |  |  |  |  |  |
| Short Term Disability            | Plans                   |                                        |                                                |                                        |  |  |  |  |  |
| Class Description                | Plan Name               | Plan Benefit                           | Elimination<br>Period(Days)<br>Injury/Sickness | Maximum<br>Benefit Duration<br>(Weeks) |  |  |  |  |  |
| Basic Short Term Disabil         | ity                     |                                        |                                                | ~                                      |  |  |  |  |  |
| All Active Full Time             | Plan 1                  | 60% salary weekly max \$750            | 0/7                                            | 13                                     |  |  |  |  |  |
| All Active Full Time             | Plan 2                  | 60% salary weekly max \$750            | 0/7                                            | 26                                     |  |  |  |  |  |
| All Active Full Time             | Plan 3                  | 60% salary weekly max \$750            | 7/7                                            | 13                                     |  |  |  |  |  |
| All Active Full Time             | Plan 4                  | 60% salary weekly max \$750            | 7/7                                            | 26                                     |  |  |  |  |  |
| All Active Full Time             | Plan 5                  | 60% salary weekly max \$750            | 14/14                                          | 13                                     |  |  |  |  |  |
| All Active Full Time             | Plan 6                  | 60% salary weekly max \$750            | 14/14                                          | 26                                     |  |  |  |  |  |
| All Active Full Time             | Plan 7                  | 60% salary weekly max \$1,000          | 0/7                                            | 13                                     |  |  |  |  |  |
| All Active Full Time             | Plan 8                  | 60% salary weekly max \$1,000          | 0/7                                            | 26                                     |  |  |  |  |  |
| All Active Full Time             | Plan 9                  | 60% salary weekly max \$1,000          | 7/7                                            | 13                                     |  |  |  |  |  |

# **Short Term Disability – Class 2 Plans**

#### Short Term Disability Class 2 plans:

For the Class 2 plans to display, click on the box next to Class 2 Description. There will be no plans selected by default, select a plan based on the group's request.

| Short Term Disability <sup>O</sup> Yes <sup>O</sup> No                           |                                                                |
|----------------------------------------------------------------------------------|----------------------------------------------------------------|
| Employer Contribution                                                            |                                                                |
| Enter the Percentage of the Premium that the Employer<br>*STD Contribution 100 % | is going to contribute towards Short Term Disability Coverage. |
| Short Term Disability Classes                                                    |                                                                |
| Class 1 Description All Active Full Time                                         | Class 2 Description Class 2                                    |
| Short Term Disability Plans                                                      |                                                                |

|     | Class 2       |            | Plan 1   | 60% salary weekly max \$750   | 0/7   | 13       |
|-----|---------------|------------|----------|-------------------------------|-------|----------|
|     | Class 2       |            | Plan 2   | 60% salary weekly max \$750   | 0/7   | 26       |
|     | Class 2       |            | Plan 3   | 60% salary weekly max \$750   | 7/7   | 13       |
|     | Class 2       |            | Plan 4   | 60% salary weekly max \$750   | 7/7   | 26       |
|     | Class 2       |            | Plan 5   | 60% salary weekly max \$750   | 14/14 | 13       |
|     | Class 2       |            | Plan 6   | 60% salary weekly max \$750   | 14/14 | 26       |
|     | Class 2       |            | Plan 7   | 60% salary weekly max \$1,000 | 0/7   | 13       |
|     | Class 2       |            | Plan 8   | 60% salary weekly max \$1,000 | 0/7   | 26       |
|     | Class 2       |            | Plan 9   | 60% salary weekly max \$1,000 | 7/7   | 13       |
|     | Class 2       |            | Plan 10  | 60% salary weekly max \$1,000 | 7/7   | 26       |
|     | Class 2       |            | Plan 11  | 60% salary weekly max \$1,000 | 14/14 | 13       |
|     | Class 2       |            | Plan 12  | 60% salary weekly max \$1,000 | 14/14 | 26       |
|     | Class 2       |            | Plan 13  | 60% salary weekly max \$1,500 | 0/7   | 13       |
|     | Class 2       |            | Plan 14  | 60% salary weekly max \$1,500 | 0/7   | 26       |
|     | Class 2       |            | Plan 15  | 60% salary weekly max \$1,500 | 7/7   | 13       |
|     | Class 2       |            | Plan 16  | 60% salary weekly max \$1,500 | 7/7   | 26       |
|     | Class 2       |            | Plan 17  | 60% salary weekly max \$1,500 | 14/14 | 13       |
|     | Class 2       |            | Plan 18  | 60% salary weekly max \$1,500 | 14/14 | 26       |
| Vol | luntary Shor  | rt Term Di | sability |                               |       | <b>^</b> |
| * 0 | nlv available | for 10-50  | ) lives  |                               |       |          |

## Voluntary Short Term Disability – Class 1 Plans

Click on the arrow to display the Voluntary Short Term Disability plans.

| Short Term Disability ○ Yes ● No                           |                                 |                          |                               |                                                |                                    |
|------------------------------------------------------------|---------------------------------|--------------------------|-------------------------------|------------------------------------------------|------------------------------------|
| Employer Contribution                                      |                                 |                          |                               |                                                |                                    |
| Enter the Percentage of the Premium tha                    | t the Employer is going to cont | ribute towards Short Ter | rm Disability Coverage.       |                                                |                                    |
| *STD Contribution 100                                      | %                               |                          |                               |                                                |                                    |
|                                                            |                                 |                          |                               |                                                |                                    |
| Short Term Disability Classes                              | Short Term Disability           | Classes                  |                               |                                                |                                    |
| Class 1 Description All Active Full Time                   | Class 1 Description A           | ll Active Full Time      | Class 2 Description           | on Class 2                                     |                                    |
|                                                            | Short Term Disability           | Plans                    |                               |                                                |                                    |
| Class Description Plan Name<br>Basic Short Term Disability | Class Description               | Plan Name                | Plan Benefit                  | Elimination<br>Period(Days)<br>Injury/Sickness | Maximur<br>Benefit Dura<br>(Weeks) |
| Voluntary Short Term Disability                            | Basic Short Term Disabi         | lity                     |                               |                                                |                                    |
|                                                            | Voluntary Short Term D          | isability                |                               |                                                | 10                                 |
|                                                            | All Active Full Time            | Plan 1                   | 60% salary weekly max \$750   | 0/7                                            | 13                                 |
|                                                            | □ All Active Full Time          | Plan 2                   | 60% salary weekly max \$750   | 0/7                                            | 26                                 |
|                                                            | All Active Full Time            | Plan 3                   | 60% salary weekly max \$750   | 7/7                                            | 13                                 |
|                                                            | All Active Full Time            | Plan 4                   | 60% salary weekly max \$750   | 7/7                                            | 26                                 |
|                                                            | All Active Full Time            | Plan 5                   | 60% salary weekly max \$750   | 14/14                                          | 13                                 |
|                                                            | All Active Full Time            | Plan 6                   | 60% salary weekly max \$750   | 14/14                                          | 26                                 |
|                                                            | All Active Full Time            | Plan 7                   | 60% salary weekly max \$1,000 | 0/7                                            | 13                                 |
|                                                            | All Active Full Time            | Plan 8                   | 60% salary weekly max \$1,000 | 0/7                                            | 26                                 |
|                                                            | All Active Full Time            | Plan 9                   | 60% salary weekly max \$1,000 | 7/7                                            | 13                                 |
|                                                            | All Active Full Time            | Plan 10                  | 60% salary weekly max \$1,000 | 7/7                                            | 26                                 |
|                                                            | All Active Full Time            | Plan 11                  | 60% salary weekly max \$1,000 | 14/14                                          | 13                                 |
|                                                            | All Active Full Time            | Plan 12                  | 60% salary weekly max \$1,000 | 14/14                                          | 26                                 |
|                                                            | All Active Full Time            | Plan 13*                 | 60% salary weekly max \$1,500 | 0/7                                            | 13                                 |

### Voluntary Short Term Disability – Class 2 Plans

For the **Class 2** plans to display for Short Term Disability, click on the box next to Class 2 Description. There will be no plans selected by default, select a plan based on the group's request.

Employer Contribution for Short Term Disability cannot be above 24%

| Short Term Disability ○ Yes ● No                                                                                     |                                                                |                     |                                                |                                        |  |  |  |  |  |
|----------------------------------------------------------------------------------------------------|----------------------------------------------------------------|---------------------|------------------------------------------------|----------------------------------------|--|--|--|--|--|
| Employer Contribution                                                                                                |                                                                |                     |                                                |                                        |  |  |  |  |  |
| Enter the Percentage of the Premium that the Employer is going to contribute towards Short Term Disability Coverage. |                                                                |                     |                                                |                                        |  |  |  |  |  |
| *STD Contribution 24 %                                                                                               |                                                                |                     |                                                |                                        |  |  |  |  |  |
| Short Term Disability                                                                                                | Classes                                                        |                     |                                                |                                        |  |  |  |  |  |
| Class 1 Description All                                                                                              | Active Full Time                                               | Class 2 Description | Class 2                                        |                                        |  |  |  |  |  |
| Short Term Disability                                                                                                | Plans                                                          |                     |                                                |                                        |  |  |  |  |  |
| Class Description                                                                                                    | Plan Name                                                      | Plan Benefit        | Elimination<br>Period(Days)<br>Injury/Sickness | Maximum<br>Benefit Duration<br>(Weeks) |  |  |  |  |  |
| Basic Short Term Disabil<br>Voluntary Short Term Dis                                                                 | Basic Short Term Disability<br>Voluntary Short Term Disability |                     |                                                |                                        |  |  |  |  |  |

|     | Class 2          |             | Plan 1   | 60% salary weekly max \$750   | 0/7                                | 13 |  |  |
|-----|------------------|-------------|----------|-------------------------------|------------------------------------|----|--|--|
|     | Class 2          |             | Plan 2   | 60% salary weekly max \$750   | 0/7                                | 26 |  |  |
|     | Class 2          |             | Plan 3   | 60% salary weekly max \$750   | 7/7                                | 13 |  |  |
|     | Class 2          |             | Plan 4   | 60% salary weekly max \$750   | 7/7                                | 26 |  |  |
|     | Class 2          |             | Plan 5   | 60% salary weekly max \$750   | 14/14                              | 13 |  |  |
|     | Class 2          |             | Plan 6   | 60% salary weekly max \$750   | 14/14                              | 26 |  |  |
|     | Class 2          |             | Plan 7   | 60% salary weekly max \$1,000 | 0/7                                | 13 |  |  |
|     | Class 2          |             | Plan 8   | 60% salary weekly max \$1,000 | 0/7                                | 26 |  |  |
|     | Class 2          |             | Plan 9   | 60% salary weekly max \$1,000 | 13                                 |    |  |  |
|     | Class 2          |             | Plan 10  | 60% salary weekly max \$1,000 | 7/7                                | 26 |  |  |
|     | Class 2          |             | Plan 11  | 60% salary weekly max \$1,000 | 14/14                              | 13 |  |  |
|     | Class 2          |             | Plan 12  | 60% salary weekly max \$1,000 | 14/14                              | 26 |  |  |
|     | Class 2          |             | Plan 13* | 60% salary weekly max \$1,500 | 0/7                                | 13 |  |  |
|     | Class 2          |             | Plan 14* | 60% salary weekly max \$1,500 | 0/7                                | 26 |  |  |
|     | Class 2          |             | Plan 15* | 60% salary weekly max \$1,500 | 7/7                                | 13 |  |  |
|     | Class 2 Plan 16* |             | Plan 16* | 60% salary weekly max \$1,500 | 7/7                                | 26 |  |  |
|     | Class 2          |             | Plan 17* | 60% salary weekly max \$1,500 | 14/14                              | 13 |  |  |
|     | Class 2          |             | Plan 18* | 60% salary weekly max \$1,500 | 0% salary weekly max \$1,500 14/14 |    |  |  |
| * 0 | nly available    | e for 10-50 | ) lives  |                               |                                    |    |  |  |

# Long Term Disability – Class 1 Plans

**Long Term Disability:** Defaults to **NO** on landing, when Yes is selected, Defaults to Plan 7 but can be changed to any of the other plans per the group's request.

| Long Term Disability 🔍 Yes 🔍 No                                                                                     |           |                                |                             |                             |  |  |  |  |  |
|----------------------------------------------------------------------------------------------------|-----------|--------------------------------|-----------------------------|-----------------------------|--|--|--|--|--|
| Employer Contribution                                                                                               |           |                                |                             |                             |  |  |  |  |  |
| Enter the Percentage of the Premium that the Employer is going to contribute towards Long Term Disability Coverage. |           |                                |                             |                             |  |  |  |  |  |
| *LTD Contribution 100 %                                                                                             |           |                                |                             |                             |  |  |  |  |  |
| Long Term Disability                                                                                                | Classes   |                                |                             |                             |  |  |  |  |  |
| Class 1 Description All Active Full Time Class 2 Description Class 2                                                |           |                                |                             |                             |  |  |  |  |  |
| Long Term Disability                                                                                                | Plans     |                                |                             |                             |  |  |  |  |  |
| Class Description                                                                                                   | Plan Name | Plan Benefit                   | Elimination<br>Period(Days) | Maximum Benefit<br>Duration |  |  |  |  |  |
| Basic Long Term Disabili                                                                                            | ity       |                                |                             | ~                           |  |  |  |  |  |
| All Active Full Time                                                                                                | Plan 1    | 60% salary monthly max \$3,500 | 90                          | SSNRA                       |  |  |  |  |  |
| All Active Full Time                                                                                                | Plan 2    | 60% salary monthly max \$3,500 | 90                          | 5 Years                     |  |  |  |  |  |
| All Active Full Time                                                                                                | Plan 3    | 60% salary monthly max \$3,500 | 180                         | SSNRA                       |  |  |  |  |  |
| All Active Full Time                                                                                                | Plan 4    | 60% salary monthly max \$3,500 | 180                         | 5 Years                     |  |  |  |  |  |
| All Active Full Time                                                                                                | Plan 5    | 60% salary monthly max \$6,000 | 90                          | SSNRA                       |  |  |  |  |  |
| All Active Full Time                                                                                                | Plan 6    | 60% salary monthly max \$6,000 | 90                          | 5 Years                     |  |  |  |  |  |
| All Active Full Time                                                                                                | Plan 7    | 60% salary monthly max \$6,000 | 180                         | SSNRA                       |  |  |  |  |  |
| All Active Full Time                                                                                                | Plan 8    | 60% salary monthly max \$6,000 | 180                         | 5 Years                     |  |  |  |  |  |
| Voluntary Long Term Dis                                                                                             | sability  | •<br>•                         |                             |                             |  |  |  |  |  |

# Long Term Disability – Class 2 Plans

For Class 2 plans to display, click on the box next to Class 2 Description. There will be no plans selected by default, select a plan based on the group's request.

| Long Term Disability 🔍 Yes 🌢 No                                                                                     |                                                      |                     |         |  |  |  |  |  |  |
|----------------------------------------------------------------------------------------------------|------------------------------------------------------|---------------------|---------|--|--|--|--|--|--|
| Employer Contribution                                                                                               |                                                      |                     |         |  |  |  |  |  |  |
| Enter the Percentage of the Premium that the Employer is going to contribute towards Long Term Disability Coverage. |                                                      |                     |         |  |  |  |  |  |  |
| *LTD Contribution 24 %                                                                                              |                                                      |                     |         |  |  |  |  |  |  |
| Long Term Disability                                                                                                | Classes                                              |                     |         |  |  |  |  |  |  |
| Class 1 Description Al                                                                                              | l Active Full Time                                   | Class 2 Description | Class 2 |  |  |  |  |  |  |
| Long Term Disability                                                                                                | Plans                                                |                     |         |  |  |  |  |  |  |
| Class Description                                                                                                   | Description Plan Name Plan Benefit Elimination Maxim |                     |         |  |  |  |  |  |  |

|    | Class 2    | Plan 1             | 60% salary monthly max \$3,500 | 90  | SSNRA    |
|----|------------|--------------------|--------------------------------|-----|----------|
|    | Class 2    | Plan 2             | 60% salary monthly max \$3,500 | 90  | 5 Years  |
|    | Class 2    | Plan 3             | 60% salary monthly max \$3,500 | 180 | SSNRA    |
|    | Class 2    | Plan 4             | 60% salary monthly max \$3,500 | 180 | 5 Years  |
|    | Class 2    | Plan 5             | 60% salary monthly max \$6,000 | 90  | SSNRA    |
|    | Class 2    | Plan 6             | 60% salary monthly max \$6,000 | 90  | 5 Years  |
|    | Class 2    | Plan 7             | 60% salary monthly max \$6,000 | 180 | SSNRA    |
|    | Class 2    | Plan 8             | 60% salary monthly max \$6,000 | 180 | 5 Years  |
| Vo | luntary Lo | ng Term Disability | · · ·                          |     | <b>^</b> |
|    |            |                    |                                |     |          |

# Voluntary Long Term Disability – Class 1 Plans

#### Click on the arrow to display the Voluntary Long Term Disability

|                                | Class 2 | Plan 4 | 60% salary monthly max \$3,500 | 180 | 5 Years |  |  |  |
|--------------------------------|---------|--------|--------------------------------|-----|---------|--|--|--|
|                                | Class 2 | Plan 5 | 60% salary monthly max \$6,000 | 90  | SSNRA   |  |  |  |
|                                | Class 2 | Plan 6 | 60% salary monthly max \$6,000 | 90  | 5 Years |  |  |  |
|                                | Class 2 | Plan 7 | 60% salary monthly max \$6,000 | 180 | SSNRA   |  |  |  |
|                                | Class 2 | Plan 8 | 60% salary monthly max \$6,000 | 180 | 5 Years |  |  |  |
| Voluntary Long Term Disability |         |        |                                |     |         |  |  |  |
|                                |         |        |                                |     |         |  |  |  |

**Voluntary Long Term Disability** plans display, no plan is selected by default, select a voluntary plan based on the group's plan selection.

| Long Term Disability                                                  | Long Term Disability Classes                                         |                                |     |         |  |  |  |  |  |  |  |
|-----------------------------------------------------------------------|----------------------------------------------------------------------|--------------------------------|-----|---------|--|--|--|--|--|--|--|
| Class 1 Description A                                                 | Class 1 Description All Active Full Time Class 2 Description Class 2 |                                |     |         |  |  |  |  |  |  |  |
| Long Term Disability Plans                                            |                                                                      |                                |     |         |  |  |  |  |  |  |  |
| Class Description Plan Name Plan Benefit Elimination Maximum<br>Durat |                                                                      |                                |     |         |  |  |  |  |  |  |  |
| Basic Long Term Disabili                                              | ity                                                                  |                                |     | -       |  |  |  |  |  |  |  |
| Voluntary Long Term Dis                                               | sability                                                             |                                |     |         |  |  |  |  |  |  |  |
| All Active Full Time                                                  | Plan 1                                                               | 60% salary monthly max \$6,000 | 90  | SSNRA   |  |  |  |  |  |  |  |
| All Active Full Time                                                  | Plan 2                                                               | 60% salary monthly max \$6,000 | 90  | 5 Years |  |  |  |  |  |  |  |
| All Active Full Time                                                  | Plan 3                                                               | 60% salary monthly max \$6,000 | 180 | SSNRA   |  |  |  |  |  |  |  |
| All Active Full Time                                                  | Plan 4                                                               | 60% salary monthly max \$6,000 | 180 | 5 Years |  |  |  |  |  |  |  |
|                                                                       |                                                                      |                                |     |         |  |  |  |  |  |  |  |

# Voluntary Long Term Disability – Class 2 Plans

For the **Class 2** plans to display for Voluntary Long Term Disability, click on the box next to Class 2 Description. There will be no plans selected by default, select a plan based on the group's request.

Employer Contribution for Long Term Disability cannot be above 24%

| Long Term Disability 🔍 Yes 🛡 No                                                                                     |                  |                     |                             |                             |  |  |  |  |  |
|----------------------------------------------------------------------------------------------------|------------------|---------------------|-----------------------------|-----------------------------|--|--|--|--|--|
| Employer Contribution                                                                                               |                  |                     |                             |                             |  |  |  |  |  |
| Enter the Percentage of the Premium that the Employer is going to contribute towards Long Term Disability Coverage. |                  |                     |                             |                             |  |  |  |  |  |
| *ITD Contribution 24                                                                                                |                  |                     | ·····                       | ,                           |  |  |  |  |  |
|                                                                                                    |                  | / %                 |                             |                             |  |  |  |  |  |
| Long Term Disability (                                                                                              | lasses           |                     |                             |                             |  |  |  |  |  |
| Class 1 Description All                                                                                             | Active Full Time | Class 2 Description | Class 2                     |                             |  |  |  |  |  |
| Long Term Disability P                                                                                              | lans             |                     |                             |                             |  |  |  |  |  |
| Class Description                                                                                                   | Plan Name        | Plan Benefit        | Elimination<br>Period(Days) | Maximum Benefit<br>Duration |  |  |  |  |  |
| Basic Long Term Disability                                                                                          |                  |                     |                             |                             |  |  |  |  |  |
|                                                                                                    |                  |                     |                             | 1                           |  |  |  |  |  |

| Lo                         | Long Term Disability Classes                                         |           |                                |                             |                             |  |  |  |  |  |
|----------------------------|----------------------------------------------------------------------|-----------|--------------------------------|-----------------------------|-----------------------------|--|--|--|--|--|
| <b>~</b>                   | Class 1 Description All Active Full Time Class 2 Description Class 2 |           |                                |                             |                             |  |  |  |  |  |
| Long Term Disability Plans |                                                                      |           |                                |                             |                             |  |  |  |  |  |
|                            | Class Description                                                    | Plan Name | Plan Benefit                   | Elimination<br>Period(Days) | Maximum Benefit<br>Duration |  |  |  |  |  |
|                            | Class 2                                                              | Plan 1    | 60% salary monthly max \$6,000 | 90                          | SSNRA                       |  |  |  |  |  |
|                            | Class 2                                                              | Plan 2    | 60% salary monthly max \$6,000 | 90                          | 5 Years                     |  |  |  |  |  |
|                            | Class 2                                                              | Plan 3    | 60% salary monthly max \$6,000 | 180                         | SSNRA                       |  |  |  |  |  |
|                            | Class 2                                                              | Plan 4    | 60% salary monthly max \$6,000 | 180                         | 5 Years                     |  |  |  |  |  |
|                            | -                                                                    | -         |                                |                             |                             |  |  |  |  |  |
| $\cup$                     | All Active Full Time                                                 | Plan 4    | 60% salary monthly max \$6,000 | 180                         | 5 Years                     |  |  |  |  |  |
|                            | Class 2                                                              | Dian 1    | 60% colory monthly may \$6,000 | 00                          | CCNDA                       |  |  |  |  |  |

#### Importing Census

You have two options to enter member census information:

- 1. Enter the member information manually on the census page, or
- Use a census template to import membership information to the census page.

#### 1. Manual Entry

Select the "blue family" icon \_\_\_\_\_ (just left of the last name field) to create additional rows for each dependent enrolling in coverage. This button can be selected multiple times to add multiple dependents.

Complete all required fields and select Create Rate to proceed to the Rate Summary window.

| Cense | n Count               | 3 Add Rows Delete Rows |            |                    |            |                | - TTT Loop     | ort Census 2 |  |  |
|-------|-----------------------|------------------------|------------|--------------------|------------|----------------|----------------|--------------|--|--|
|       | • 1 - 9 of 9 •        |                        |            |                    |            |                |                |              |  |  |
|       | Add<br>Dep.           | Last Name              | First Name | "Relationship Code | *Gender    | "Date of Birth | *Coverage Type | *State       |  |  |
|       | -11                   |                        |            | Employee           | <b>~</b>   |                | EO 🕶           | MT ¥         |  |  |
| 2     | - 212                 |                        |            | Employee           | <b>~</b>   |                | EO 🕶           | MT V         |  |  |
| 03    | - 11                  |                        |            | Employee           | <b>~</b>   |                | EO 🕶           | MT Y         |  |  |
| 4     |                       | []                     |            | Employee           | <b>~</b>   |                | E0 ¥           | MT Y         |  |  |
| 5     | -212                  |                        |            | Employee           | <b>v</b> ( |                | E0 ¥           | MT ¥         |  |  |
| 06    | - 11                  |                        |            | Employee           | <b>v</b>   |                | EO 🕶           | MT ¥         |  |  |
| 07    | - 11                  |                        |            | Employee           | <b>~</b>   |                | EO 🕶           | MT Y         |  |  |
| 8     |                       |                        |            | Employee           | <b>~</b>   |                | E0 ¥           | MT Y         |  |  |
| 9     | -11                   |                        |            | Employee           | <b>v</b> ( |                | EO ¥           | MT V         |  |  |
| = - R | * - Required Fields - |                        |            |                    |            |                |                |              |  |  |

Member census will display this way if only Fully Insured is selected.

| Cent | us Count         | 10 Add Rows Delete Row | *          | '                  |          |                |                |        | Import Census |  |  |
|------|------------------|------------------------|------------|--------------------|----------|----------------|----------------|--------|---------------|--|--|
|      | · 1 - 10 of 10 · |                        |            |                    |          |                |                |        |               |  |  |
|      | Add<br>Dep.      | Last Name              | First Name | "Relationship Code | *Gender  | "Date of Birth | *Coverage Type | *State | *Zip Code     |  |  |
|      |                  |                        |            | Employee           | <b>v</b> |                | E0 ¥           | MT Y   |               |  |  |
| 2    |                  |                        |            | Employee           | ~        |                | EO ¥           | MT ¥   |               |  |  |
| 03   |                  |                        |            | Employee           | <b>v</b> |                | EO ¥           | MT Y   |               |  |  |
| 4    |                  |                        |            | Employee           | ~        |                | E0 ¥           | MT Y   |               |  |  |
| 🗆 s  |                  |                        |            | Employee           | ~        |                | EO ¥           | MT ¥   |               |  |  |
| 6    |                  |                        |            | Employee           | <b>v</b> |                | E0 ¥           | MT Y   |               |  |  |
| 7    |                  |                        |            | Employee           | ~        |                | E0 ¥           | MT ¥   |               |  |  |
| 0.   |                  |                        |            | Employee           | ¥        |                | EO ¥           | MT Y   |               |  |  |
| 9    |                  | ()                     |            | Employee           | <b>v</b> |                | E0 ¥           | MT Y   |               |  |  |
| 1    |                  |                        |            | Employee           | ~        |                | E0 ¥           | MT Y   |               |  |  |
| +.   | Required P       | Fields -               |            |                    |          |                |                |        | Save          |  |  |

Member census will display this way if ASO BBF is selected, Zip code will be required.

Member census will display this way if Life, STD and LTD Classes are selected;

ZIP code and Annual Salary will be required along with the member information.

| Census Count:   | Census Count: 10 Add Rows Delete Rows |               |         |                |           |           |    |           |                |                        |                        |                      |
|-----------------|---------------------------------------|---------------|---------|----------------|-----------|-----------|----|-----------|----------------|------------------------|------------------------|----------------------|
|                 | • 1 - 10 of 10 •                      |               |         |                |           |           |    |           |                |                        |                        |                      |
| Last Name       | Einst Name                            | *Relationship | *Gender | *Date of Birth | *Coverage | e<br>*Sta |    | *Zin Code | *Annual Salary | Life Classes           | STD Classes            | ITD Classes          |
| Cash Harris     |                                       | Employee      | ~       | CONC OF DITOR  | EO ¥      | IL V      |    |           |                | All Active Full Time ¥ | All Active Full Time ¥ | All Active Full Time |
|                 |                                       | Employee      | ~       |                | E0 🕶      | IL V      | 51 |           |                | All Active Full Time 🛩 | All Active Full Time 🛩 | All Active Full Time |
|                 |                                       | Employee      | ~       |                | E0 👻      | IL V      | ]  |           |                | All Active Full Time 🛩 | All Active Full Time 🛩 | All Active Full Time |
|                 |                                       | Employee      | ~       |                | E0 👻      | IL V      |    |           |                | All Active Full Time 🗙 | All Active Full Time 💙 | All Active Full Time |
|                 |                                       | Employee      | ~       |                | E0 🕶      | IL V      | 4  |           |                | All Active Full Time 💙 | All Active Full Time 🛩 | All Active Full Time |
|                 |                                       | Employee      | ~       |                | E0 🛩      | IL V      |    |           |                | All Active Full Time 🛩 | All Active Full Time 💙 | All Active Full Time |
|                 |                                       | Employee      | ~       |                | E0 🛩      |           |    |           |                | All Active Full Time 🛩 | All Active Full Time 💙 | All Active Full Time |
|                 |                                       | Employee      | ~       |                | E0 🛩      |           |    |           |                | All Active Full Time 💙 | All Active Full Time 💙 | All Active Full Time |
|                 |                                       | Employee      | ~       |                | E0 🗸      | IL N      | 1  |           |                | All Active Full Time 💙 | All Active Full Time 💙 | All Active Full Time |
|                 |                                       | Employee      | ~       |                | E0 🛩      | IL N      | •  |           |                | All Active Full Time 🛩 | All Active Full Time 💙 | All Active Full Time |
| 4               |                                       |               |         |                |           |           |    |           |                |                        |                        | •                    |
| * - Required Fi | elds -                                |               |         |                |           |           |    |           |                |                        | Save                   | Continue             |

#### 2. Importing Census

#### Click on the Import Census button.

| Census Count:    | 10 Add Rows Deb | ete Rows              |          |                |                   |           |           |                |                        |                        | Import Census        |
|------------------|-----------------|-----------------------|----------|----------------|-------------------|-----------|-----------|----------------|------------------------|------------------------|----------------------|
|                  |                 |                       |          |                | • 1               | - 10 of 1 | 0.00      |                |                        |                        |                      |
| Last Name        | First Name      | *Relationship<br>Code | *Gender  | *Date of Birth | *Coverage<br>Type | "State    | *Zip Code | *Annual Salary | Life Classes           | STD Classes            | LTD Classes          |
|                  |                 | Employee              | ~        |                | E0 🛩              |           |           |                | All Active Full Time 🛩 | All Active Full Time 💙 | All Active Full Time |
|                  |                 | Employee              | <b>~</b> |                | E0 🕶              |           |           |                | All Active Full Time 🛩 | All Active Full Time 🛩 | All Active Full Time |
|                  |                 | Employee              | <b>~</b> |                | E0 🗸              |           |           |                | All Active Full Time 💙 | All Active Full Time 💙 | All Active Full Time |
|                  |                 | Employee              | <b>~</b> |                | E0 🗸              | IL V      |           |                | All Active Full Time 💙 | All Active Full Time 💙 | All Active Full Time |
|                  |                 | Employee              | ~        |                | E0 👻              | IL V      |           |                | All Active Full Time 🛩 | All Active Full Time 👻 | All Active Full Time |
|                  |                 | Employee              | <b>~</b> |                | E0 🕶              | IL 🖌      |           |                | All Active Full Time 🛩 | All Active Full Time 🛩 | All Active Full Time |
|                  |                 | Employee              | <b>~</b> |                | EO 💙              | IL 🗸      |           |                | All Active Full Time 💙 | All Active Full Time 💙 | All Active Full Time |
|                  |                 | Employee              | <b>_</b> |                | E0 🗸              |           |           |                | All Active Full Time 💙 | All Active Full Time 💙 | All Active Full Time |
|                  |                 | Employee              | ~        |                | E0 🛩              | IL V      |           |                | All Active Full Time 🛩 | All Active Full Time 🛩 | All Active Full Time |
|                  |                 | Employee              | ¥        |                | E0 🗸              |           |           |                | All Active Full Time 💙 | All Active Full Time 👻 | All Active Full Time |
| 4                |                 |                       |          |                |                   |           |           |                |                        |                        | •                    |
| = - Required Fie | ids -           |                       |          |                |                   |           |           |                |                        | Save                   | Continue             |

#### **Census Import Template**

- The Smart Census Import Tool Version 16 can be downloaded via Blue Access for Producers along with the Version 15 Reference Guide; visit www.bcbsmt.com/producer
- Users will also be able to download Version 16 via the small group and middle market enrollment application

| Import Censu                        | IS                      |                                                   |
|-------------------------------------|-------------------------|---------------------------------------------------|
| Download the                        | Census Import Template  | or view an example of a formatted import file.    |
| Select File                         | e to upload: F:\Quoting | and Renewa Browse Load File                       |
| A census alm<br>Overwrite<br>Append | eady exists. Do you wi  | sh to overwrite or append to the existing census? |

To upload census, click on **Browse**, select a file to be uploaded and click on **Load File**. Then, click on **Save & Close**.

| own<br>S<br>A ce                | oad the<br>elect F              | Census Import Templat                   | e or view an example of a                       |                                                                                  |                                        |                                                                                                    |                                              |                                                                                                    |                |                                                                                                    |                                                                                                    |
|---------------------------------|---------------------------------|-----------------------------------------|-------------------------------------------------|----------------------------------------------------------------------------------|----------------------------------------|----------------------------------------------------------------------------------------------------|----------------------------------------------|----------------------------------------------------------------------------------------------------|----------------|----------------------------------------------------------------------------------------------------|----------------------------------------------------------------------------------------------------|
| owni<br>S<br>A ce               | oad the                         | e Census Import Templat                 | e or view an example of a                       |                                                                                  |                                        |                                                                                                    |                                              |                                                                                                    |                |                                                                                                    |                                                                                                    |
| S<br>ce                         | elect F                         | ile to unload: Choose                   |                                                 | a formatted impo                                                                 | ort file.                              | -                                                                                                    |                                              |                                                                                                    |                |                                                                                                    |                                                                                                    |
| ce                              |                                 | one to aprodui                          | File CensusToolV022                             | 1010.xlsx                                                                        | Load File                              |                                                                                                    |                                              |                                                                                                    |                |                                                                                                    |                                                                                                    |
| 00                              | nsus a                          | lready exists. Do you                   | wish to overwrite or ap                         | pend to the ex                                                                   | isting ce                              | insus?                                                                                                    |                                              |                                                                                                    |                |                                                                                                    |                                                                                                    |
|                                 | verwrit                         | e                                       |                                                 |                                                                                  | -                                      |                                                                                                    |                                              |                                                                                                    |                |                                                                                                    |                                                                                                    |
| A                               | ppend                           |                                         |                                                 |                                                                                  |                                        |                                                                                                    |                                              |                                                                                                    |                |                                                                                                    |                                                                                                    |
|                                 |                                 |                                         |                                                 |                                                                                  |                                        |                                                                                                    |                                              |                                                                                                    |                |                                                                                                    |                                                                                                    |
|                                 |                                 |                                         |                                                 |                                                                                  |                                        |                                                                                                    |                                              |                                                                                                    |                |                                                                                                    | Save & Close                                                                                                    |
| Γ                               |                                 |                                         |                                                 | *Relationship                                                                    |                                        |                                                                                                    | *Coverage                                    |                                                                                                    |                | •                                                                                                    |                                                                                                    |
|                                 |                                 | Last Name                               | First Name                                      | Code                                                                             | *Gender                                | *Date of Birth                                                                                               | Туре                                         | *State                                                                                                    | *Annual Salary | Life Classes                                                                                                    | STD Clas                                                                                                    |
| 1                               | -11                             | н                                       | Nb                                              | Employee                                                                         | FΨ                                     | 06/05/1987                                                                                                   | EO 🗸                                         | NM ¥                                                                                                    |                | All Active Full Time 🗸                                                                                                    | All Active Full                                                                                                    |
|                                 |                                 |                                         |                                                 |                                                                                  |                                        |                                                                                                    |                                              |                                                                                                    |                |                                                                                                    |                                                                                                    |
| 2                               | -10                             | Bn                                      | Zxsd                                            | Employee                                                                         | М¥                                     | 06/01/1974                                                                                                   | EO 🗸                                         | NM ¥                                                                                                    |                | All Active Full Time 💙                                                                                                    | All Active Full                                                                                                    |
| 2<br>3                          | -14                             | Bn<br>Lkj                               | Zxsd<br>Df                                      | Employee<br>Employee                                                             | M ¥                                    | 06/01/1974<br>10/06/1987                                                                                     | EO ¥                                         | NM ¥                                                                                                    |                | All Active Full Time ¥<br>All Active Full Time ¥                                                                                                    | All Active Full<br>All Active Full                                                                                                    |
| 2<br>3<br>4                     | -10<br>-10                      | Bn<br>Lkj<br>Gh                         | Zxsd<br>Df<br>Ee                                | Employee<br>Employee<br>Employee                                                 | M ¥<br>M ¥<br>F ¥                      | 06/01/1974<br>10/06/1987<br>11/02/1987                                                                       | E0 ¥<br>E0 ¥                                 | NM ¥<br>NM ¥                                                                                                  |                | All Active Full Time ¥<br>All Active Full Time ¥<br>All Active Full Time ¥                                                                                                    | All Active Full<br>All Active Full<br>All Active Full                                                                                                |
| 2<br>3<br>4<br>5                | -14<br>-14<br>-14<br>-14        | Bn<br>Lkj<br>Gh<br>Hi                   | Zxsd<br>Df<br>Ee<br>Dg                          | Employee<br>Employee<br>Employee<br>Employee                                     | M ¥<br>M ¥<br>F ¥                      | 06/01/1974<br>10/06/1987<br>11/02/1987<br>05/11/1983                                                         | E0 ¥<br>E0 ¥<br>E0 ¥                         | NM ¥<br>NM ¥<br>NM ¥                                                                                          |                | All Active Full Time V<br>All Active Full Time V<br>All Active Full Time V<br>All Active Full Time V                                                                                                    | All Active Full<br>All Active Full<br>All Active Full<br>All Active Full                                                                             |
| 2<br>3<br>4<br>5<br>6           | - 秋<br>- 秋<br>- 秋<br>- 秋<br>- 秋 | Bn<br>Lkj<br>Gh<br>Hi<br>Ee             | Zxsd<br>Df<br>Ee<br>Dg<br>Eat                   | Employee<br>Employee<br>Employee<br>Employee<br>Employee                         | M ¥<br>M ¥<br>F ¥<br>F ¥<br>M ¥        | 06/01/1974<br>10/06/1987<br>11/02/1987<br>05/11/1983<br>11/06/1987                                           | E0 ¥<br>E0 ¥<br>E0 ¥<br>E0 ¥                 | NM ¥<br>NM ¥<br>NM ¥                                                                                          |                | All Active Full Time V<br>All Active Full Time V<br>All Active Full Time V<br>All Active Full Time V<br>All Active Full Time V                                                                               | All Active Full<br>All Active Full<br>All Active Full<br>All Active Full<br>All Active Full                                                          |
| 2<br>3<br>4<br>5<br>6<br>7      | 树树                              | Bn<br>Lkj<br>Gh<br>Hi<br>Ee<br>Gv       | Zxsd<br>Df<br>Ee<br>Dg<br>Egt<br>Ba             | Employee<br>Employee<br>Employee<br>Employee<br>Employee<br>Employee             | M ¥<br>M ¥<br>F ¥<br>M ¥<br>M ¥        | 06/01/1974<br>10/06/1987<br>11/02/1987<br>05/11/1983<br>11/06/1987<br>05/06/1981                             | E0 ¥<br>E0 ¥<br>E0 ¥<br>E0 ¥<br>E0 ¥         | NM Y<br>NM Y<br>NM Y<br>NM Y                                                                                  |                | All Active Full Time V<br>All Active Full Time V<br>All Active Full Time V<br>All Active Full Time V<br>All Active Full Time V<br>All Active Full Time V                                                     | All Active Full<br>All Active Full<br>All Active Full<br>All Active Full<br>All Active Full<br>All Active Full                                       |
| 2<br>3<br>4<br>5<br>6<br>7<br>8 | 制制                              | Bn<br>Lkj<br>Gh<br>Hi<br>Ee<br>Gv       | Zxsd<br>Df<br>Ee<br>Dg<br>Egt<br>Bg<br>Bf       | Employee<br>Employee<br>Employee<br>Employee<br>Employee<br>Employee<br>Employee | M ¥<br>M ¥<br>F ¥<br>M ¥<br>M ¥        | 06/01/1974<br>10/06/1987<br>11/02/1987<br>05/11/1983<br>11/06/1987<br>05/06/1981<br>10/05/1970               | E0 ¥<br>E0 ¥<br>E0 ¥<br>E0 ¥<br>E0 ¥         | NM Y<br>NM Y<br>NM Y<br>NM Y<br>NM Y                                                                          |                | All Active Full Time V<br>All Active Full Time V<br>All Active Full Time V<br>All Active Full Time V<br>All Active Full Time V<br>All Active Full Time V<br>All Active Full Time V                           | All Active Full<br>All Active Full<br>All Active Full<br>All Active Full<br>All Active Full<br>All Active Full<br>All Active Full                    |
| 2<br>3<br>4<br>5<br>6<br>7<br>8 | 村村村村村                           | Bn<br>Lkj<br>Gh<br>Hi<br>Ee<br>Gv<br>Oi | Zxsd<br>Df<br>Ee<br>Dg<br>Egt<br>Bg<br>Bf<br>Er | Employee<br>Employee<br>Employee<br>Employee<br>Employee<br>Employee<br>Employee | M V<br>M V<br>F V<br>M V<br>M V<br>F V | 06/01/1974<br>10/06/1987<br>11/02/1987<br>05/11/1983<br>11/06/1987<br>05/06/1981<br>10/05/1970<br>07/25/1978 | E0 ¥<br>E0 ¥<br>E0 ¥<br>E0 ¥<br>E0 ¥<br>E0 ¥ | NM *           NM *           NM *           NM *           NM *           NM *           NM *           NM * |                | All Active Full Time V<br>All Active Full Time V<br>All Active Full Time V<br>All Active Full Time V<br>All Active Full Time V<br>All Active Full Time V<br>All Active Full Time V<br>All Active Full Time V | All Active Full<br>All Active Full<br>All Active Full<br>All Active Full<br>All Active Full<br>All Active Full<br>All Active Full<br>All Active Full |

Census should be loaded on the next section. Click Save.

If errors are found, a message will populate with a list of the errors.

If no errors are found, click **Continue** to proceed to the plans page.

| Ce | insus       | Count: 10 Add Rows | Delete Rows |                       |         |                |                   |        |                |                        |                        | Import Census ?        |
|----|-------------|--------------------|-------------|-----------------------|---------|----------------|-------------------|--------|----------------|------------------------|------------------------|------------------------|
|    |             |                    |             |                       |         | • 1            | - 10 of 10        | Ð      |                |                        |                        |                        |
|    | Add<br>Dep. | Last Name          | First Name  | *Relationship<br>Code | *Gender | *Date of Birth | *Coverage<br>Type | *State | *Annual Salary | Life Classes           | STD Classes            | LTD Classes            |
|    | 1           | Н                  | Nb          | Employee              | F ¥     | 06/05/1987     | E0 🗸              | NM ¥   | 54,000         | Class 2 ¥              | All Active Full Time 💙 | All Active Full Time 💙 |
|    | 1           | Bn                 | Zxsd        | Employee              | M¥      | 06/01/1974     | EO 🗸              | NM ¥   | 69,000         | All Active Full Time 💙 | All Active Full Time 🗸 | Class 2 🗸              |
|    | 1           | Lkj                | Df          | Employee              | M¥      | 10/06/1987     | EO 🗸              | NM ¥   | 78,000         | All Active Full Time 💙 | Class 2 🗸              | All Active Full Time 💙 |
| •  | 1           | Gh                 | Ee          | Employee              | F ¥     | 11/02/1987     | EO 🕶              | NM ¥   | 63,000         | All Active Full Time 💙 | All Active Full Time 🗙 | All Active Full Time 💙 |
|    | 1           | Hi                 | Dg          | Employee              | F 🗸     | 05/11/1983     | EO 🗸              | NM ¥   | 90,000         | Class 2 ¥              | All Active Full Time 💙 | All Active Full Time 💙 |
| •  | 1           | Ee                 | Egt         | Employee              | M¥      | 11/06/1987     | EO 🗸              | NM ¥   | 100,000        | All Active Full Time 💙 | Class 2 🗸              | All Active Full Time 💙 |
|    | 1           | Gv                 | Bg          | Employee              | M¥      | 05/06/1981     | EO 🗸              | NM ¥   | 89,000         | All Active Full Time 💙 | All Active Full Time 🗸 | Class 2 💙              |
|    | 1           | Oi                 | Bff         | Employee              | F 💙     | 10/05/1970     | EO 🕶              | NM ¥   | 63,000         | All Active Full Time 💙 | All Active Full Time 🗙 | All Active Full Time 💙 |
|    | 1           | Ds                 | Er          | Employee              | M¥      | 07/25/1978     | E0 🗸              | NM ¥   | 78,000         | Class 2 ¥              | All Active Full Time 💙 | All Active Full Time 💙 |
| 0  | 1           | Ut                 | Yj          | Employee              | F۲      | 10/06/1979     | EO 🗸              | NM ¥   | 90,000         | All Active Full Time 💙 | All Active Full Time 🗸 | Class 2 🗸              |
| 4  |             |                    |             |                       |         |                |                   |        |                |                        |                        |                        |
|    | - Req       | uired Fields -     |             |                       |         |                |                   |        |                |                        |                        | Save                   |

### **Benefit Design Options**

Plans page displays with all available plans for the group.

You can view benefit design options by clicking on the **plan type**.

Then, scroll within the plan type to view each benefit design. Get rate details by clicking the **magnifying glass icons** under the Member and Composite Rate columns.

| Previous                                                                                                    |                                                                                                    |                                                                                  |                                                      |                                                                                                    |                                                                      |                                                          |                                                                                         |                                                                                             |                                                                                                    |                                                               | Contin   |
|----------------------------------------------------------------------------------------------------|----------------------------------------------------------------------------------------------------|----------------------------------------------------------------------------------|------------------------------------------------------|----------------------------------------------------------------------------------------------------|----------------------------------------------------------------------|----------------------------------------------------------|-----------------------------------------------------------------------------------------|---------------------------------------------------------------------------------------------|----------------------------------------------------------------------------------------------------|---------------------------------------------------------------|----------|
| Solicitation XX                                                                                                    |                                                                                                    |                                                                                  |                                                      |                                                                                                    |                                                                      |                                                          |                                                                                         |                                                                                             |                                                                                                    |                                                               |          |
|                                                                                                    |                                                                                                    |                                                                                  |                                                      |                                                                                                    |                                                                      |                                                          |                                                                                         |                                                                                             |                                                                                                    |                                                               |          |
| View F1                                                                                                    | Plans Request/                                                                                                    | Response                                                                         | View                                                 | F1 Rating Reque                                                                                                    | sl/Respon                                                            | se V                                                     | iew BASO P                                                                              | lans Request/                                                                               | Response                                                                                                    |                                                               |          |
| View BA                                                                                                    | SO Rating Requ                                                                                                    | est/Respo                                                                        |                                                      |                                                                                                    |                                                                      |                                                          |                                                                                         |                                                                                             |                                                                                                    |                                                               |          |
|                                                                                                    |                                                                                                    |                                                                                  |                                                      |                                                                                                    |                                                                      |                                                          |                                                                                         |                                                                                             |                                                                                                    |                                                               |          |
| Fully Insured F                                                                                                    | fans                                                                                                    |                                                                                  |                                                      |                                                                                                    |                                                                      |                                                          |                                                                                         |                                                                                             |                                                                                                    |                                                               |          |
| blue Choice PP                                                                                                    | O Network                                                                                                    |                                                                                  |                                                      |                                                                                                    |                                                                      |                                                          |                                                                                         |                                                                                             |                                                                                                    |                                                               |          |
|                                                                                                    |                                                                                                    | Office<br>Visit/                                                                 |                                                      |                                                                                                    | ER<br>Copey***/6                                                     | 98.                                                      | OP Surg                                                                                 | Ped Dental                                                                                  |                                                                                                    | Member (                                                      | Composit |
| Plan#                                                                                                    | Ded In/Out                                                                                                    | Specialist                                                                       | Coins In/Out                                         | OPX In/Out                                                                                                    | Coins                                                                | IP In/Out                                                | In/Out                                                                                  | In/Out                                                                                      | Non-Preferred Rx"                                                                                                    | Rates                                                         | Rates    |
| PPO Plans<br>Platinum Plans                                                                                                    |                                                                                                    |                                                                                  |                                                      |                                                                                                    |                                                                      |                                                          |                                                                                         |                                                                                             |                                                                                                    | _                                                             | _        |
| PSM1CHC                                                                                                    | \$0/\$5000                                                                                                    | \$20/\$40                                                                        | 80%/50%                                              | \$6300/Unlimited                                                                                                    | \$500/801                                                            | DC/DC                                                    | DC/DC                                                                                   | 70%/70%                                                                                     | \$10/\$20/\$70/\$120/\$150/\$250                                                                                                    | -                                                             | -        |
| PERCHE                                                                                                    | \$250/\$500                                                                                                    | \$30/\$60                                                                        | 80%/60%                                              | \$1500/Unlimited                                                                                                    | \$300/801                                                            | \$150/\$250                                              | \$100/\$200                                                                             | 70%/70%                                                                                     | \$10/\$20/\$55/\$95/\$150/\$250                                                                                                    | 4                                                             | 9        |
| PRODUC                                                                                                    | \$500/\$10000                                                                                                    | \$30/\$60                                                                        | 8016/6016                                            | \$1500/Unlimited                                                                                                    | \$300/801                                                            | \$150/\$250                                              | \$100/\$200                                                                             | 70%/70%                                                                                     | \$10/\$20/\$70/\$120/\$150/\$250                                                                                                    | 4                                                             | 4        |
| PERCHC                                                                                                    | \$1250/\$2500                                                                                                    | \$25/\$45                                                                        | 100%/80%                                             | \$1250/Unlimited                                                                                                    | \$400/100                                                            | \$ \$150/\$250                                           | \$100/\$200                                                                             | 100%/100%                                                                                   | \$10/\$20/\$55/\$95/\$150/\$250                                                                                                    | 4                                                             | 4        |
| field Plane                                                                                                    |                                                                                                    |                                                                                  |                                                      |                                                                                                    |                                                                      |                                                          |                                                                                         |                                                                                             |                                                                                                    |                                                               | _        |
| Blue Advantage                                                                                                    | e HIHO Network                                                                                                    |                                                                                  |                                                      |                                                                                                    |                                                                      |                                                          |                                                                                         |                                                                                             |                                                                                                    |                                                               |          |
| Dental Plans                                                                                                    |                                                                                                    |                                                                                  |                                                      |                                                                                                    |                                                                      |                                                          |                                                                                         |                                                                                             |                                                                                                    |                                                               |          |
|                                                                                                    | to a state of the state of the                                                                                                    |                                                                                  |                                                      |                                                                                                    |                                                                      |                                                          |                                                                                         |                                                                                             |                                                                                                    |                                                               |          |
| Standalone Vis                                                                                                    | ion Plans                                                                                                    |                                                                                  |                                                      |                                                                                                    |                                                                      |                                                          |                                                                                         |                                                                                             |                                                                                                    |                                                               |          |
| Life Offerings                                                                                                    | ion Plans                                                                                                    |                                                                                  |                                                      |                                                                                                    |                                                                      |                                                          |                                                                                         |                                                                                             |                                                                                                    |                                                               |          |
| Standalone Vis<br>Life Offerings<br>Short Term Dis                                                                                                    | ability Plans                                                                                                    |                                                                                  |                                                      |                                                                                                    |                                                                      |                                                          |                                                                                         |                                                                                             |                                                                                                    |                                                               |          |
| Standatorie Vis<br>Life Offerings<br>Short Term Dis<br>Long Term Dis                                                                                                    | ability Plans                                                                                                    |                                                                                  |                                                      |                                                                                                    |                                                                      |                                                          |                                                                                         |                                                                                             |                                                                                                    |                                                               |          |
| Life Offerings<br>Short Term Dis<br>Long Term Dis<br>Critical Illness                                                                                                    | ability Plans<br>ability Plans<br>plans                                                                                                    |                                                                                  |                                                      |                                                                                                    |                                                                      |                                                          |                                                                                         |                                                                                             |                                                                                                    |                                                               |          |
| Standatone Vis<br>Life Offerings<br>Short Term Dis<br>Long Term Dis<br>Critical Illness<br>Accident Insur                                                                                                    | ability Plans<br>ability Plans<br>ability Plans<br>Plans<br>ance Plans                                                                                                    |                                                                                  |                                                      |                                                                                                    |                                                                      |                                                          |                                                                                         |                                                                                             |                                                                                                    |                                                               |          |
| Life Offerings<br>Short Term Dis<br>Long Term Dis<br>Critical Illness<br>Accident Insur                                                                                                    | ability Plans<br>ability Plans<br>plans<br>Plans<br>ance Plans<br>unded Plans                                                                                                    |                                                                                  |                                                      |                                                                                                    |                                                                      |                                                          |                                                                                         |                                                                                             |                                                                                                    |                                                               |          |
| Standatione Vis<br>Life Offerings<br>Short Term Dis<br>Long Term Dis<br>Critical Illiness<br>Accident Insur<br>Illine Choice PP<br>Blue Choice PP                                                                                                    | ability Plans<br>ability Plans<br>plans<br>ance Plans<br>under plans<br>0                                                                                                    |                                                                                  |                                                      |                                                                                                    |                                                                      |                                                          |                                                                                         |                                                                                             |                                                                                                    |                                                               |          |
| Standatore Vis<br>Life Offerings<br>Short Term Dis<br>Long Term Dis<br>Critical Illness<br>Accident Insur<br>Disc Pharter<br>Blue Choice PP<br>ATDC8206                                                                                                    | ability Plans<br>ability Plans<br>plans<br>ance Plans<br>mitch (plans)<br>0<br>\$3000/\$6000                                                                                                    | 850/8300                                                                         | 2016/5016                                            | \$7350/Unimited                                                                                                    | \$500/DC                                                             | DE/DE DE/D                                               | 5 80/810/1                                                                              | 150/1100/115                                                                                | 0/8250 850/820/870/8120/81                                                                                                    | 50/11250                                                      |          |
| Standatione Vis<br>Life Offerings<br>Short Term Dis<br>Long Term Dis<br>Critical Illness<br>Accident Insur<br>Disc Different I<br>Blue Choice PP<br>ATBCB206<br>ATBCB206                                                                                                    | ability Plans<br>ability Plans<br>Plans<br>ance Plans<br>o<br>\$3000/\$6000<br>\$3500/\$7000                                                                                                    | #50/#100<br>DC/DC                                                                | 20%/50%                                              | \$7350/Unimited<br>\$5000/Unimited                                                                                   | \$500/DC 0                                                           | DC/DC DC/D                                               | c \$0/810/1<br>0/9/9/10/10                                                              | 150/8300/815<br>/80%/70%/60                                                                 | 0/\$250 800/\$20/\$70/\$120/\$5<br>75/50% 80%/80%/70%/50%/5                                                                                                    | 50/11250<br>01%/501%                                          | 4        |
| Life Offerings<br>Life Offerings<br>Short Term Dis<br>Long Term Dis<br>Critical Illness<br>Accident Insur<br>Offer Offering<br>Blue Choice PP<br>ATBCB206<br>ATBCB206<br>ATBCB207                                                                                                    | ability Plans<br>ability Plans<br>plans<br>ance Plans<br>orded plans<br>0<br>\$3000/\$6000<br>\$3500/\$7000<br>\$4000/\$10000                                                                                                    | \$50/\$100<br>DC/DC<br>\$35/\$70                                                 | 2014/5016<br>8014/5016<br>6014/5016                  | \$7350/Unlimbed<br>\$5000/Unlimbed<br>\$7900/Unlimbed                                                                | \$500/DC 0<br>DC 1<br>\$500/DC                                       | DC/DC DC/D<br>DC/DC DC/D<br>DC/DC DC/D                   | c 80/810/9<br>90%/90%<br>90%510/9                                                       | 150/\$300/\$15<br>/80%/70%/\$0<br>/50/\$100/\$15                                            | 019250 8507920197019120195<br>7425019 8074280147701426074/6<br>8074280142701426074/6                                                                                                 | 50/1250<br>0%/50%<br>50/1250                                  | 4        |
| Life Offerings<br>Life Offerings<br>Short Term Dis<br>Critical Illness<br>Accident Insur<br>Disc Information<br>ATBCR206<br>ATBCR206<br>ATBCR207<br>ATBCR207<br>ATBCR207                                                                                                    | ability Plans<br>ability Plans<br>plans<br>ance Plans<br>or<br>\$3000/96000<br>\$3500/97000<br>\$4000/810000<br>\$4500/99000                                                                                                    | \$50/\$100<br>DC/DC<br>\$35/\$70<br>\$15/\$30                                    | 2014/5016<br>8014/5016<br>6014/5016<br>8014/5016     | \$7350/Unlimited<br>\$5000/Unlimited<br>\$7900/Unlimited                                                             | \$500/DC 0<br>DC 0<br>\$500/DC 0                                     | DC/DC DC/D<br>DC/DC DC/D<br>DC/DC DC/D<br>DC/DC DC/D     | c 80/810/1<br>90%/90%<br>80/810/1<br>85/810/1                                           | 150/\$100/\$15<br>/80%/70%/\$0<br>150/\$100/\$15<br>150/\$100/\$25                          | 0/8250<br>80%20%70%120%5<br>%50%<br>0/8250<br>80%20%70%120%5<br>815%82%70%120%52                                                                                                    | 50/8250<br>50/8250<br>50/8250<br>50/8350                      | 4        |
| Life Offerings<br>Life Offerings<br>Short Term Dis<br>Critical Illness<br>Accident Insur<br>Attochast Insur<br>Attochast<br>Attochast<br>Attochast<br>Attochast<br>Attochast<br>Attochast<br>Attochast<br>Attochast                                                                                                    | ability Plans<br>ability Plans<br>plans<br>ance Plans<br>arce Plans<br>arce Plans<br>33000/86000<br>\$3500/87000<br>\$4000/810000<br>\$5000/810000                                                                                                    | \$50/\$100<br>DC/DC<br>\$35/\$70<br>\$15/\$30<br>DC/DC                           | 20%/50%<br>80%/50%<br>60%/50%<br>80%/50%<br>100%/70% | \$7350/Unlimited<br>\$5000/Unlimited<br>\$9900/Unlimited<br>\$9900/Unlimited                                         | \$500/DC<br>DC<br>\$500/DC<br>DC<br>DC                               | 50/00 D0/00<br>50/00 D0/00<br>50/00 D0/00<br>50/00 D0/00 | 5 90/910/1<br>90/910/1<br>90/910/1<br>95/910/1<br>95/915/1                              | 150/8100/815<br>/80%/70%/80<br>150/8100/815<br>150/8100/825<br>100%                         | 018250 8501820187018120185<br>74/5075 8074/8074/7074/8074/9<br>018250 8501820187018120182<br>918250 8151825187018120182<br>500%                                                      | 50/8250<br>0%/50%<br>50/8250<br>50/8350                       | 4        |
| Life Offerings<br>Life Offerings<br>Short Term Dis<br>Long Term Dis<br>Critical Illness<br>Accident Insur<br>Dise Choice PP<br>ATBCR206<br>ATBCR204 <sup>112/4</sup><br>ATBCR204 <sup>112/4</sup><br>ATBCR204 <sup>112/4</sup><br>ATBCR204 <sup>112/4</sup><br>ATBCR205                                                                | ability Plans<br>ability Plans<br>Plans<br>ance Plans<br>ance | \$50/\$100<br>DC/DC<br>\$35/\$70<br>\$15/\$30<br>DC/DC<br>\$45/\$90              | 20%/50%<br>80%/60%<br>80%/60%<br>100%/70%<br>70%/50% | \$7350/Unimited<br>\$5000/Unimited<br>\$7960/Unimited<br>\$5900/Unimited<br>\$5600/Unimited<br>\$5600/Unimited       | \$500/DC 0<br>DC 0<br>S500/DC 0<br>DC 0<br>\$500/DC 0                |                                                          | 5 90/910/9<br>90%/90%<br>90%/90%<br>90/910/9<br>5/915/9<br>5                            | 50/3300/335<br>(80%/70%/6<br>(50/3300/335<br>(50/3300/325<br>200%<br>(50/3300/335           | 018250 850/820/870/8120/81<br>74/50% 80%/80%/70%/80%/<br>018250 850/820/870/8120/81<br>018250 815/825/870/8120/82<br>50%<br>018250 850/820/870/8120/81                               | 50/8250<br>0%/50%<br>50/8250<br>50/8250<br>50/8250            |          |
| Line Offerings<br>Short Term Dis<br>Critical Illness<br>Accident Insur<br>Illness Accident Insur<br>Illness Accident Insur<br>Illness Accident Insur<br>Illness Accident Insur<br>ATBCP205<br>ATBCP202 <sup>11224</sup><br>ATBCP202 <sup>11229</sup><br>ATBCP202 <sup>11229</sup><br>ATBCP202 <sup>11229</sup><br>ATBCP208<br>ATBCP208 | ability Plans<br>ability Plans<br>plans<br>ance Plans<br>ance Plans<br>or the plans<br>or the plans<br>or the plans<br>or the plans<br>or the plans<br>stoon/stoon<br>stoon/stoon<br>stoon/stoon<br>stoon/stoon<br>stoon/stoon                                                                                                    | \$50/\$100<br>DC/DC<br>\$35/\$70<br>\$15/\$30<br>DC/DC<br>\$45/\$90<br>\$45/\$90 | 20%/50%<br>80%/50%<br>80%/50%<br>20%/50%<br>20%/50%  | \$7350/Unlimited<br>\$5000/Unlimited<br>\$7900/Unlimited<br>\$6900/Unlimited<br>\$5000/Unlimited<br>\$5600/Unlimited | \$500/DC (<br>DC )<br>\$500/DC (<br>DC )<br>\$500/DC (<br>\$500/DC ) |                                                          | c 80/510/1<br>50/510/1<br>50/510/1<br>53/515/5<br>c<br>50/510/1<br>50/510/1<br>50/510/1 | 50/3300/335<br>(80%/70%/60<br>50/3300/315<br>(50/3300/325)<br>(50/3300/325)<br>(50/3300/315 | 0/8250 850/820/870/8120/81<br>7%/50% 80%/80%/70%/80%/<br>0/8250 810/820/870/8120/81<br>0/8250 815/825/870/8120/82<br>30%<br>0/8250 810/820/870/8120/81<br>0/8250 810/820/870/8120/81 | 50/8250<br>0%/50%<br>50/8250<br>50/8250<br>50/8250<br>50/8250 |          |

**Note:** "Rate" refers to monthly premiums for fully insured ACA/Small Group Plans. Final composite rates are dependent on enrollment demographics. If you ran an initial Blue Balance Funded quote, "Rate" refers to the administrative fees, stop loss premiums and projected claims, which can vary with enrollment. Please talk with your sales executive for an underwritten quote.

#### **Ancillary Products**

#### On the plans page, user can now see all the ancillary products, their benefits and rates.

#### Standalone Vision Plans

- -Basic Standalone Vision
- Voluntary Standalone Vision

#### Life Offerings

- Employee Basic Life Plans
- Dependent Basic Life Plans
- -Supplemental Life Plans

#### **Critical Illness Plans**

- -Basic Critical Illness
- -Voluntary Critical Illness

#### Short Term Disability Plans

-Basic Short Term Disability

#### Long Term Disability Plans

-Basic Long Term Disability

#### **Accident Insurance Plans**

- -Basic Accident Insurance
- -Voluntary Accident Insurance

# **Ancillary – Standalone Vision Plans**

| Standalo     | ne Vision Plans             |               |                                 |                             |                                |                           |                         |       |
|--------------|-----------------------------|---------------|---------------------------------|-----------------------------|--------------------------------|---------------------------|-------------------------|-------|
| Plan<br>Name | Frequency<br>Eye/Lens/Frame | Lens<br>Copay | Allowance (Frame &<br>Contacts) | Funded Fit and<br>Follow up | Funded Standard<br>Progressive | Funded Scratch<br>Coating | Funded Kids<br>Polycarb | Rates |
| Basic Sta    | ndalone Vision              |               |                                 |                             |                                |                           |                         |       |
| Plan 1       | 12/12/24                    | \$25          | \$100                           | No                          | No                             | No                        | No                      | 9     |
| Plan 2       | 12/12/24                    | \$10          | \$130                           | No                          | No                             | Yes                       | Yes                     | ٩     |
| Plan 3       | 12/12/24                    | \$10          | \$130                           | Yes                         | No                             | Yes                       | Yes                     | ٩     |
| Plan 4       | 12/12/12                    | \$10          | \$130                           | No                          | No                             | Yes                       | Yes                     | 9     |
| Plan 5       | 12/12/24                    | \$10          | \$150                           | No                          | No                             | Yes                       | Yes                     | 9     |
| Plan 6       | 12/12/12                    | \$10          | \$150                           | No                          | No                             | Yes                       | Yes                     | 9     |
| Plan 7       | 12/12/12                    | \$10          | \$150                           | No                          | Yes                            | Yes                       | Yes                     | 9     |
| Plan 8       | 12/12/24                    | \$25          | \$130                           | No                          | No                             | Yes                       | Yes                     | ٩     |
| Plan 9       | 12/12/24                    | \$25          | \$150                           | No                          | No                             | Yes                       | Yes                     | ٩     |
| Plan 10      | 12/12/12                    | \$25          | \$150                           | No                          | No                             | Yes                       | Yes                     | ٩     |
| Voluntary    | / Standalone Vision         |               |                                 |                             |                                |                           |                         |       |
| Plan 1       | 12/12/24                    | \$25          | \$100                           | No                          | No                             | No                        | No                      | ٩.    |
| Plan 2       | 12/12/24                    | \$10          | \$130                           | No                          | No                             | Yes                       | Yes                     | ٩     |
| Plan 3       | 12/12/24                    | \$10          | \$130                           | Yes                         | No                             | Yes                       | Yes                     | 9     |
|              | 10/10/10                    | ¢10           | ±120                            | A1-                         | ALC.                           | Mar.                      | Maa                     |       |

### **Ancillary – Standalone Vision Plans**

| Standalor    | ne Vision Plans             |               |                                 |                             |                                |                           |                         |       |
|--------------|-----------------------------|---------------|---------------------------------|-----------------------------|--------------------------------|---------------------------|-------------------------|-------|
| Plan<br>Name | Frequency<br>Eye/Lens/Frame | Lens<br>Copay | Allowance (Frame &<br>Contacts) | Funded Fit and<br>Follow up | Funded Standard<br>Progressive | Funded Scratch<br>Coating | Funded Kids<br>Polycarb | Rates |
| Basic Sta    | ndalone Vision              |               |                                 |                             |                                |                           |                         |       |
| Plan 1       | 12/12/24                    | \$25          | \$100                           | No                          | No                             | No                        | No                      | ٩     |
| Plan 2       | 12/12/24                    | \$10          | \$130                           | No                          | No                             | Yes                       | Yes                     | ٩     |
| Plan 3       | 12/12/24                    | \$10          | \$130                           | Yes                         | No                             | Yes                       | Yes                     | 9     |
| Plan 4       | 12/12/12                    | \$10          | \$130                           | No                          | No                             | Yes                       | Yes                     | 9     |
| Plan 5       | 12/12/24                    | \$10          | \$150                           | No                          | No                             | Yes                       | Yes                     | ٩     |
| Plan 6       | 12/12/12                    | \$10          | \$150                           | No                          | No                             | Yes                       | Yes                     | 9     |
| Plan 7       | 12/12/12                    | \$10          | \$150                           | No                          | Yes                            | Yes                       | Yes                     | 9     |
| Plan 8       | 12/12/24                    | \$25          | \$130                           | No                          | No                             | Yes                       | Yes                     | ٩     |
| Plan 9       | 12/12/24                    | \$25          | \$150                           | No                          | No                             | Yes                       | Yes                     | 9     |
| Plan 10      | 12/12/12                    | \$25          | \$150                           | No                          | No                             | Yes                       | Yes                     | ٩     |
| Voluntary    | / Standalone Vision         |               |                                 |                             |                                |                           |                         |       |
| Plan 1       | 12/12/24                    | \$25          | \$100                           | No                          | No                             | No                        | No                      | ٩     |
| Plan 2       | 12/12/24                    | \$10          | \$130                           | No                          | No                             | Yes                       | Yes                     | ٩     |
| Plan 3       | 12/12/24                    | \$10          | \$130                           | Yes                         | No                             | Yes                       | Yes                     | ٩     |
| Plan 4       | 12/12/12                    | \$10          | \$130                           | No                          | No                             | Yes                       | Yes                     | ٩     |
| Plan 5       | 12/12/24                    | \$10          | \$150                           | No                          | No                             | Yes                       | Yes                     | ٩     |
| Plan 6       | 12/12/12                    | \$10          | \$150                           | No                          | No                             | Yes                       | Yes                     | ٩     |
| Plan 7       | 12/12/12                    | \$10          | \$150                           | No                          | Yes                            | Yes                       | Yes                     | ٩     |
| Plan 8       | 12/12/24                    | \$25          | \$130                           | No                          | No                             | Yes                       | Yes                     | ٩     |
| Plan 9       | 12/12/24                    | \$25          | \$150                           | No                          | No                             | Yes                       | Yes                     | 9     |

# Ancillary – Life Offerings

| Life Offerings  |                          |                       |       |     |                            |                               |       |  |  |  |  |
|-----------------|--------------------------|-----------------------|-------|-----|----------------------------|-------------------------------|-------|--|--|--|--|
| Employee Basic  | mployee Basic Life Plans |                       |       |     |                            |                               |       |  |  |  |  |
| All Active      | Full Time                | Plan 3                | \$50, | 000 | N/A                        | 35% at 65 / 50% at 70         | ٩     |  |  |  |  |
| Clas            | is 2                     | Plan 2                | \$25, | 000 | N/A                        | 35% at 65 / 50% at 70         | Q     |  |  |  |  |
|                 |                          |                       |       |     |                            |                               |       |  |  |  |  |
| Plan Name       |                          | Plan Benefit          |       |     | Benefit                    | Maximum                       | Rates |  |  |  |  |
| Dependent Basi  | c Life Plans             |                       |       |     |                            |                               |       |  |  |  |  |
| Plan 1          | \$10,000                 | 0 Spouse / \$5,000 Ch | ild   |     | \$10,000 Spou              | se / \$5,000 Child            | ٩     |  |  |  |  |
| Supplemental Li | fe Plans                 |                       |       |     |                            |                               |       |  |  |  |  |
| Plan 1          | Empl                     | oyee / Spouse / Ehild |       |     | \$500,000 Employee / \$150 | 0,000 Spouse / \$10,000 Child | ٩     |  |  |  |  |

#### Ancillary – Short Term Disability Plans / Long Term Disability

| Short Term Disabilit       | y Plans   |                               |                                           |                                  | _     |  |  |  |  |
|----------------------------|-----------|-------------------------------|-------------------------------------------|----------------------------------|-------|--|--|--|--|
| Class Description          | Plan Name | Plan Benefit                  | Elimination Period (Days) Injury/Sickness | Maximum Benefit Duration (Weeks) | Rates |  |  |  |  |
| asic Short Term Disability |           |                               |                                           |                                  |       |  |  |  |  |
| All Active Full Time       | Plan 8    | 60% salary weekly max \$1,000 | 0/7                                       | 26                               | ٩     |  |  |  |  |
| Class 2                    | Plan 2    | 60% salary weekly max \$750   | 0/7                                       | 26                               | 9     |  |  |  |  |
|                            |           |                               |                                           |                                  |       |  |  |  |  |

| Long Term Disability Pla | ns                                                                   |                                |                           |                          | _     |  |  |  |  |  |
|--------------------------|----------------------------------------------------------------------|--------------------------------|---------------------------|--------------------------|-------|--|--|--|--|--|
| Class Description        | Plan Name                                                            | Plan Benefit                   | Elimination Period (Days) | Maximum Benefit Duration | Rates |  |  |  |  |  |
| Basic Long Term Disabili | sic Long Term Disability                                             |                                |                           |                          |       |  |  |  |  |  |
| All Active Full Time     | All Active Full Time Plan 7 60% salary monthly max \$6,000 180 SSNRA |                                |                           |                          |       |  |  |  |  |  |
| Class 2                  | Plan 8                                                               | 60% salary monthly max \$6,000 | 180                       | 5 Years                  | 9     |  |  |  |  |  |
|                          |                                                                      |                                |                           |                          |       |  |  |  |  |  |
|                          |                                                                      |                                |                           |                          |       |  |  |  |  |  |
|                          |                                                                      |                                |                           |                          |       |  |  |  |  |  |
|                          |                                                                      |                                |                           |                          |       |  |  |  |  |  |
|                          |                                                                      |                                |                           |                          |       |  |  |  |  |  |

# Ancillary – Critical Illness Plans

| Critical Illness Pl | ans                                                |                              |          |
|---------------------|----------------------------------------------------|------------------------------|----------|
| Plan Name           | Benefit                                            | Benefit Maximum              | Rates    |
| Basic Critical Illn | ess                                                |                              |          |
| Plan 1              | \$5,000 Employee / \$2,500 Spouse / \$2,500 Child  | Up to 3 times benefit amount | <u> </u> |
| Plan 2              | \$10,000 Employee / \$5,000 Spouse / \$2,500 Child | Up to 3 times benefit amount | ٩        |
| Plan 3              | \$10,000 Employee / \$2,500 Spouse / \$2,500 Child | Up to 3 times benefit amount | ٩        |
| Voluntary Critica   | l Illness                                          |                              |          |
| Plan 1              | \$5,000 Employee / \$2,500 Spouse / \$2,500 Child  | Up to 3 times benefit amount | ٩        |
| Plan 2              | \$10,000 Employee / \$5,000 Spouse / \$2,500 Child | Up to 3 times benefit amount | 9        |
| Plan 3              | \$10,000 Employee / \$2,500 Spouse / \$2,500 Child | Up to 3 times benefit amount | ٩        |
|                     |                                                    |                              |          |

### **Ancillary – Accident Insurance Plans**

| Accident Insurance   | Plans                                                     |          |                                                                                     |          |       |
|----------------------|-----------------------------------------------------------|----------|-------------------------------------------------------------------------------------|----------|-------|
|                      |                                                           | 24 hour  |                                                                                     |          |       |
| Plan Name            | Benefit Description                                       | Coverage | Benefit Coverage                                                                    | Wellness | Rates |
| Basic Accident Inst  | urance                                                    |          |                                                                                     |          |       |
| Plan 1               | Benefits for treatment and injuries due to an<br>accident | No       | Emergency room - \$75 / Hospital confinement - \$150 / Ground<br>Ambulance - \$120  | \$40     | ٩.    |
| Plan 2               | Benefits for treatment and injuries due to an<br>accident | No       | Emergency room - \$150 / Hospital confinement - \$250 / Ground<br>Ambulance - \$200 | \$50     | ٩     |
| Plan 1 - 24 Hr       | Benefits for treatment and injuries due to an<br>accident | Yes      | Emergency room - \$75 / Hospital confinement - \$150 / Ground<br>Ambulance - \$120  | \$40     | ٩     |
| Plan 2 - 24 Hr       | Benefits for treatment and injuries due to an<br>accident | Yes      | Emergency room - \$150 / Hospital confinement - \$250 / Ground<br>Ambulance - \$200 | \$50     | ٩     |
| Smart Plan 1         | Benefits for treatment due to an accident                 | No       | Emergency room - \$175 / Hospital confinement - \$200 / Ground<br>Ambulance - \$400 | \$0      | ٩     |
| Smart Plan 2         | Benefits for treatment due to an accident                 | No       | Emergency room - \$200 / Hospital confinement - \$300 / Ground<br>Ambulance - \$400 | \$0      | ٩     |
| Smart Plan 1 - 24 Hr | Benefits for treatment due to an accident                 | Yes      | Emergency room - \$175 / Hospital confinement - \$200 / Ground<br>Ambulance - \$400 | \$0      | ٩     |
| Smart Plan 2 - 24 Hr | Benefits for treatment due to an accident                 | Yes      | Emergency room - \$200 / Hospital confinement - \$300 / Ground<br>Ambulance - \$400 | \$0      | ٩     |
| Voluntary Accident   | Insurance                                                 |          |                                                                                     |          |       |
| Plan 1               | Benefits for treatment and injuries due to an<br>accident | No       | Emergency room - \$75 / Hospital confinement - \$150 / Ground<br>Ambulance - \$120  | \$40     | ٩     |
| Plan 2               | Benefits for treatment and injuries due to an<br>accident | No       | Emergency room - \$150 / Hospital confinement - \$250 / Ground<br>Ambulance - \$200 | \$50     | ٩     |
| Plan 1 - 24 Hr       | Benefits for treatment and injuries due to an<br>accident | Yes      | Emergency room - \$75 / Hospital confinement - \$150 / Ground<br>Ambulance - \$120  | \$40     | ٩     |
| Plan 2 - 24 Hr       | Benefits for treatment and injuries due to an<br>accident | Yes      | Emergency room - \$150 / Hospital confinement - \$250 / Ground<br>Ambulance - \$200 | \$50     | ٩     |
| Smart Plan 1         | Benefits for treatment due to an accident                 | No       | Emergency room - \$175 / Hospital confinement - \$200 / Ground<br>Ambulance - \$400 | \$0      | ٩     |
| Smart Plan 2         | Benefits for treatment due to an accident                 | No       | Emergency room - \$200 / Hospital confinement - \$300 / Ground<br>Ambulance - \$400 | \$0      | ٩     |
| Smart Plan 1 - 24 Hr | Benefits for treatment due to an accident                 | Yes      | Emergency room - \$175 / Hospital confinement - \$200 / Ground<br>Ambulance - \$400 | \$0      | ٩     |
| Smart Plan 2 - 24 Hr | Benefits for treatment due to an accident                 | Yes      | Emergency room - \$200 / Hospital confinement - \$300 / Ground<br>Ambulance - \$400 | \$0      | ٩     |

# **Generating the Proposal**

Next section will be the Plan section displaying all Health, Dental and Life offerings.

To generate the quote, click on the **Generate Proposal** on the right-hand side of the page.

| Plans                                                                                                    |               |                  |              |                  |                            |             |             |            |                                  |         |             |  |
|----------------------------------------------------------------------------------------------------|---------------|------------------|--------------|------------------|----------------------------|-------------|-------------|------------|----------------------------------|---------|-------------|--|
| Previous                                                                                                    |               |                  |              |                  |                            |             |             |            |                                  | Genera  | ite Proposa |  |
| Solicitation XH                                                                                                    | LS            |                  |              |                  |                            |             |             |            |                                  |         |             |  |
| View FI Plans Request/Response         View FI Rating Request/Response         View BASO Plans Request/Response           View BASO Rating Request/Response         View BASO Plans Request/Response         View BASO Plans Request/Response |               |                  |              |                  |                            |             |             |            |                                  |         |             |  |
|                                                                                                    |               |                  |              |                  |                            |             |             |            |                                  |         |             |  |
| Fully Insured P                                                                                                    | lans          |                  |              |                  |                            |             |             |            |                                  |         |             |  |
| Blue Choice PPO Network                                                                                                    |               |                  |              |                  |                            |             |             |            |                                  |         |             |  |
| Plan#                                                                                                    | Ded In/Out    | Office<br>Visit/ | Coins In/Out | OPX In/Out       | ER<br>Copay***/ER<br>Coins | IP In/Out   | OP Surg     | Ped Dental | Non-Preferred Rx**               | Member  | Composite   |  |
| PPO Plans                                                                                                    | - Des ing out | openante         |              | or a production  | 0.01112                    | in indext   |             | and ever   |                                  | 11010.0 | 100100      |  |
| Platinum Plans                                                                                                    |               |                  |              |                  |                            |             |             |            |                                  |         |             |  |
| P9M1CHC                                                                                                    | \$0/\$5000    | \$20/\$40        | 80%/50%      | \$6300/Unlimited | \$500/80%                  | DC/DC       | DC/DC       | 70%/70%    | \$10/\$20/\$70/\$120/\$150/\$250 | ٩       | ٩.          |  |
| P620CHC                                                                                                    | \$250/\$500   | \$30/\$60        | 80%/60%      | \$1500/Unlimited | \$300/80%                  | \$150/\$250 | \$100/\$200 | 70%/70%    | \$10/\$20/\$55/\$95/\$150/\$250  | 9       | 9           |  |
| P9K3CHC                                                                                                    | \$500/\$10000 | \$30/\$60        | 80%/60%      | \$1500/Unlimited | \$300/80%                  | \$150/\$250 | \$100/\$200 | 70%/70%    | \$10/\$20/\$70/\$120/\$150/\$250 | 9       | ٩.          |  |
| P621CHC                                                                                                    | \$1250/\$2500 | \$25/\$45        | 100%/80%     | \$1250/Unlimited | \$400/100%                 | \$150/\$250 | \$100/\$200 | 100%/100%  | \$10/\$20/\$55/\$95/\$150/\$250  | ٩       | ٩           |  |
| Gold Plans                                                                                                    |               |                  |              |                  |                            |             |             |            |                                  |         |             |  |
| Blue Advantage                                                                                                    | HMO Network   |                  |              |                  |                            |             |             |            |                                  |         |             |  |
| Dental Plans                                                                                                    |               |                  |              |                  |                            |             |             |            |                                  |         |             |  |
| Standalone Visi                                                                                                    | on Plans      |                  |              |                  |                            |             |             |            |                                  |         |             |  |
| Life Offerings                                                                                                    |               |                  |              |                  |                            |             |             |            |                                  |         |             |  |
| Short Term Dis                                                                                                    | ability Plans |                  |              |                  |                            |             |             |            |                                  |         |             |  |
| Long Term Disa                                                                                                    | bility Plans  |                  |              |                  |                            |             |             |            |                                  |         |             |  |
| Critical Illness                                                                                                    | Plans         |                  |              |                  |                            |             |             |            |                                  |         |             |  |
| Accident Insura                                                                                                    | ince Plans    |                  |              |                  |                            |             |             |            |                                  |         |             |  |
| Blue Balance Fi                                                                                                    | unded Plans   |                  |              |                  |                            |             |             |            |                                  |         |             |  |
| Blue Choice PP                                                                                                    | 0             |                  |              |                  |                            |             |             |            |                                  |         |             |  |

# **Proposal Documents**

| Jump to                                                                                                    | Quoting Home > Quote a Group |                                        | Contact Us   FAQ   Help<br>Welcome back Jordan Taggart | O5/01/2019 Log Out |
|----------------------------------------------------------------------------------------------------|------------------------------|----------------------------------------|--------------------------------------------------------|--------------------|
|                                                                                                    |                              |                                        |                                                        |                    |
| Quoting                                                                                                    |                              |                                        |                                                        | Quoting Home       |
| Create a Quote                                                                                                    |                              |                                        | 67                                                     |                    |
|                                                                                                    | Quote Details                | Plans                                  | Summary                                                |                    |
| Quote1 Quote History                                                                                                    |                              |                                        |                                                        |                    |
| Prospect Name: DEMO EXTER<br>Quote Type: Sol Dental Plans<br>Vision Plan<br>Status: Delivered                                                        | IAL TB Div                   | riston: Ilinois                        | Producer: 3                                            | lordan Taggart     |
| Summary Previous Quick Quote Documents                                                                                                    |                              |                                        |                                                        |                    |
| Proposal With PHI<br>Proposal Without PHI<br>Proposal Cover Sheet<br>Product Purchasing and General Und<br>Guidelines<br>Health Plan Options Summary | lerwriting                   | Proposal doo<br>and available          | cuments are generated to download and print.           | Ł                  |
| Dental Plan Options Summary<br>Conditions and Caveats<br>Administrative Services Agreement<br>Stop Loss Coverage Policy                              | 9                            | Note: If the grou<br>additional enroll | up accepts the proposal,<br>ment documents are requ    | ired.              |

## **Helpful Resources**

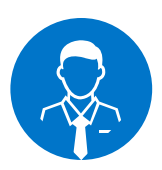

For questions about quoting, enrollment and benefits, please talk with **your sales executive** or **general agent**.

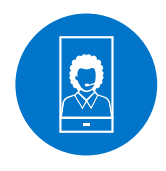

For technical issues with the eSales Quoting tool, please contact our ITG Service Center at **1-888-706-0583**.

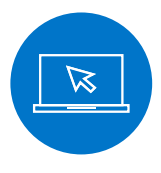

For questions regarding any of the information within this user manual or the enrollment process, please email us at: **SGMM\_TechSupport@hcsc.com**.